| • Wstęp                                                      |         |
|--------------------------------------------------------------|---------|
| Logowanie do systemu                                         | str. 3  |
| • Pulpit nawigacyjny                                         | str. 7  |
| <ul> <li>Rozdział 1 - Zarządcy wspólnot</li> </ul>           |         |
| Administracja pracownikami zarządcy                          | str. 9  |
| <ul> <li>Administracja wspólnotami mieszkaniowymi</li> </ul> | str. 13 |
| <ul> <li>Administracja ogłoszeniami wspólnot</li> </ul>      | str. 17 |
| <ul> <li>Administracja dokumentami wspólnot</li> </ul>       | str. 20 |
| <ul> <li>Administracja lokalami mieszkalnymi</li> </ul>      | str. 23 |
| <ul> <li>Administracja kartotekami lokali</li> </ul>         | str. 28 |
| Administracja dokumentami lokali                             | str. 31 |
| <ul> <li>Rozdział 2 - Mieszkańcy wspólnot</li> </ul>         |         |
| Administracja kontem                                         | str. 35 |
| <ul> <li>Kartoteka lokalu</li> </ul>                         | str. 37 |
| • Dokumenty lokalu                                           | str. 39 |
| <ul> <li>Ogłoszenia wspólnoty</li> </ul>                     | str. 40 |
| <ul> <li>Dokumenty wspólnoty</li> </ul>                      | str. 41 |
| <ul> <li>Rozdział 3 - Forum Dyskusyjne</li> </ul>            |         |
| <ul> <li>Informacje ogólne</li> </ul>                        | str. 42 |
| Przeglądanie wątków                                          | str. 43 |
| <ul> <li>Prowadzenie korespondencji</li> </ul>               | str. 45 |

#### Witamy

Niniejszy podręcznik ma za zadanie wprowadzić Użytkownika w system wspomagania zarządzania wspólnotami mieszkaniowymi "Moja-Wspólnota". Wyjaśnimy w nim sposób działania naszego systemu oraz zaprezentujemy w jaki sposób dotrzeć do wymaganych danych.

Podręcznik podzielony jest na kilka części:

- Wstęp ogólne informacje dotyczące każdego z użytkowników systemu "Moja-Wspólnota". Zawarte są w tym rozdziale takie informacje jak: sposób logowania się do serwisu, sposoby na zapomniane hasła, opis wyglądu interfejsu czy wymagania techniczne.
- Rozdział 1 przeznaczony dla zarządcy wspólnot wyjaśnia zagadnienia związane z codzienną pracą zarządcy nieruchomości, wyjaśnia w jaki sposób należy zarządzać ogłoszeniami wspólnot, dokumentami wspólnot i lokali mieszkalnych oraz określa zakres dostepu do wybranych modułów systemu z poziomem uprawnień zarządcy;
- Rozdział 2 przeznaczony dla mieszkańców wspólnot zawiera informacje w jaki sposób właściciel lokalu może dotrzeć do odpowiednich danych przekazywanych przez zarządcę. W tym rozdziale również zostaną zawarte informacje o poziomie dostępu mieszkańca wspólnoty;
- Rozdział 3 przeznaczony dla wszystkich użytkowników systemu opisuje wewnętrzny sposób komunikacji pomiędzy zarządcami oraz mieszkańcami wspólnot mieszkaniowych znajdujący się w systemie "Moja-Wspólnota".

## Wstęp » Logowanie do systemu

Każdy użytkownik systemu "Moja-Wspólnota" ma nadany osobisty identyfikator, którym posługuje się w celu dostępu do swojego konta. Identyfikator ten, w zależności od poziomu dostępu może być:

- 1. dla mieszkańca wspólnoty generowany automatycznie w momencie dodawania nowego lokalu do systemu lub w momencie importu danych poprzez mechanizm API. Identyfikator jest widoczny dla zarządcy nieruchomości i powinien zostać przekazany mieszkańcowi wspólnoty przez zarządcę nieruchomości dla wybranego lokalu. Domyślne hasło do systemu jest generowane wg. określonych zasad i również może zostać przekazane użytkownikowi poprzez zarządcę nieruchomości (wyjątkiem mogą być osoby, króre maja przydzielony osobisty numer konta (opis procedury), lub mają przypisany adres email do konta lokalu w systemie (opis procedury). Procedura logowania na podstawie adresu email ma również zastosowanie w momencie, gdy właściciel lokalu zapomniał hasła.
- 2. dla zarządcy nieruchomości nadawany przez Administratora systemu. Administrator ten, przekazuje zarządcy główny identyfikator logowania oraz hasło, którym zarządca posługuje się celem dostępu do systemu. Identyfikator ten jest poufny i nie powinien być nikomu pod żadnym pozorem przekazywany. Przekazane parametry należy wpisać w odpowiednie pola pokazane na rysunku 1. Jeżeli identyfikator bądź hasło zostało zapomniane, należy postąpić wg. dwóch sposobów opisanych tutaj.

| ••• • •   | Nazwa użytkownika                                |
|-----------|--------------------------------------------------|
|           | Hasło użytkownika                                |
| wspolnota | zaloguj się Nie znam hasła<br>Nie pamiętam hasła |

Rysunek 1 - okno logow ania do systemu

Aby zalogować się do systemu należy przejść pod adres http://www.moja-wspolnota.pl/system.php a następnie w oknie logowania (rysunek 1) należy wpisać własny identyfikator i hasło oraz kliknąć przycisk "zaloguj się".

Jeżeli zostały wpisane poprawne dane, użytkownik powinien zobaczyć pulpit nawigacyjny systemu (rysunek 2). Natomiast, jeżeli dane zostały wpisane niepoprawnie, system zakomunikuje to, wyświetlając błąd przy polu w którym został on popełniony.

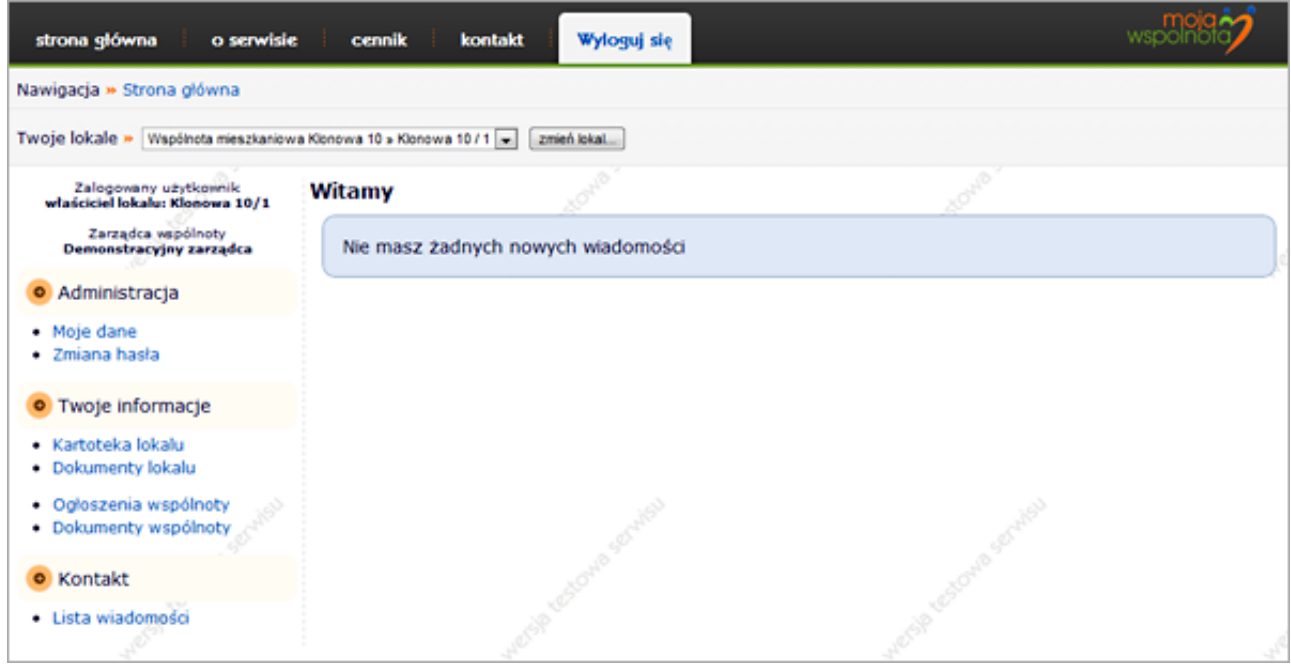

Rysunek 2 - pulpit naw igacyjny systemu - w idok mieszkańca w spólnoty

# Wstęp » Logowanie do systemu » logowanie właścicieli na podstawie osobistego numeru konta

Mieszkańcy wspólnot, których zarządcy udostępniają osobiste numery konta, mogą uzyskać dostęp do systemu nie znając hasła. Aby uzyskać dostęp do swojego konta w systemie za pomocą osobistego numeru konta należy w oknie logowania (rysunek 1) wybrać opcję "Nie znam hasła..." znajdującą się po prawej stronie od przycisku logowania. Następnie w wyświetlonym formularzu (rysunek 3) należy wpisać swój osobisty numer konta oraz poprawny adres email, na który zostanie wysłany jednorazowy kod - ważny tylko przez określony czas od wygenerowania zgłoszenia.

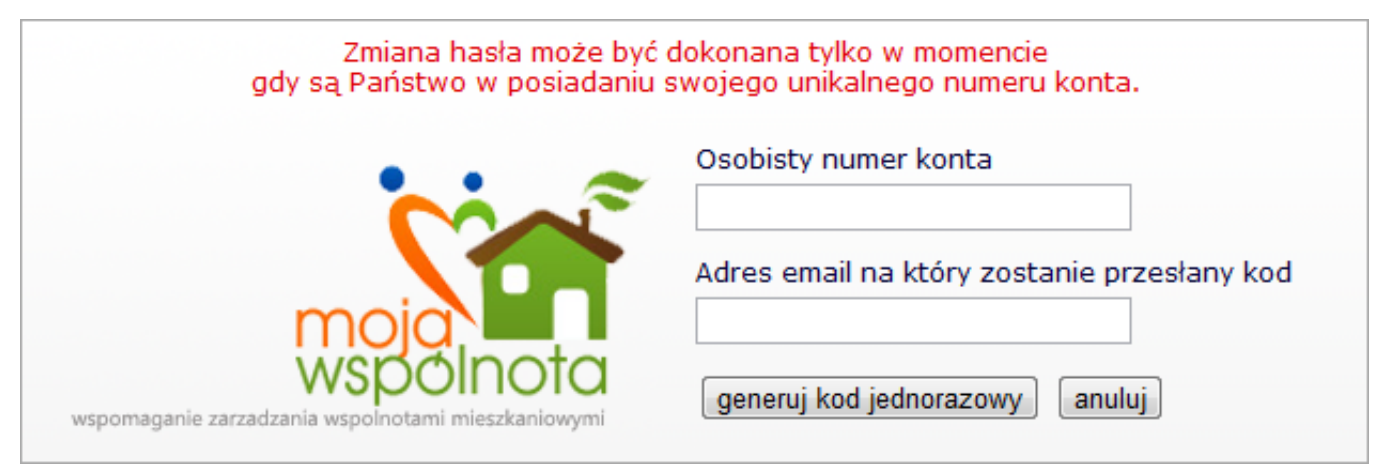

Rysunek 3 - formularz zmiany hasła na podstaw ie osobistego numeru konta

Po kliknięciu na przycisk "generuj kod jednorazowy", zostanie wyświetlony formularz (rysunek 4), w którym należy podać unikalny kod jednorazowy, przesłany na podany adres poczty elektronicznej. Należy również podać osobisty numer konta oraz dwukrotnie nowe hasło dostępu do usługi, stworzone zgodnie z zasadami generowania haseł przyjętymi przez nasz serwis: hasło musi być **długości co najmniej 6 znaków** oraz zawierać **przynajmniej jedną cyfrę oraz jedną literę**. Przykładowe hasło spełniające te warunki to: NXyx65.

|                                                                 | Osobisty numer konta                |
|-----------------------------------------------------------------|-------------------------------------|
|                                                                 | Kod przesłany na podany adres email |
|                                                                 | Nowe hasło                          |
| wspolnota<br>wspomaganie zarzadzania wspolnotami mieszkaniowymi | Nowe hasło (powtórz)                |
|                                                                 | Zmień hasło                         |

Rysunek 4 - formularz ustalania now ego hasła na podstaw ie osobistego numeru konta

Po prawidłowym wpisaniu wszystkich wartości, system wyświetli informację o poprawnej zmianie hasła (rysunek 5). Jeżeli w formularzu pojawią się błędy, system zakomunikuje to wyświetlając odpowiednią informację. Należy pamiętać, że kod jednorazowy przesłany przez adres email ważny jest tylko przez określony czas. Jeżeli wypełnienie formularza sprawi Państwu problemy, prosimy o kontakt poprzez formularz znajdujący się na tej stronie.

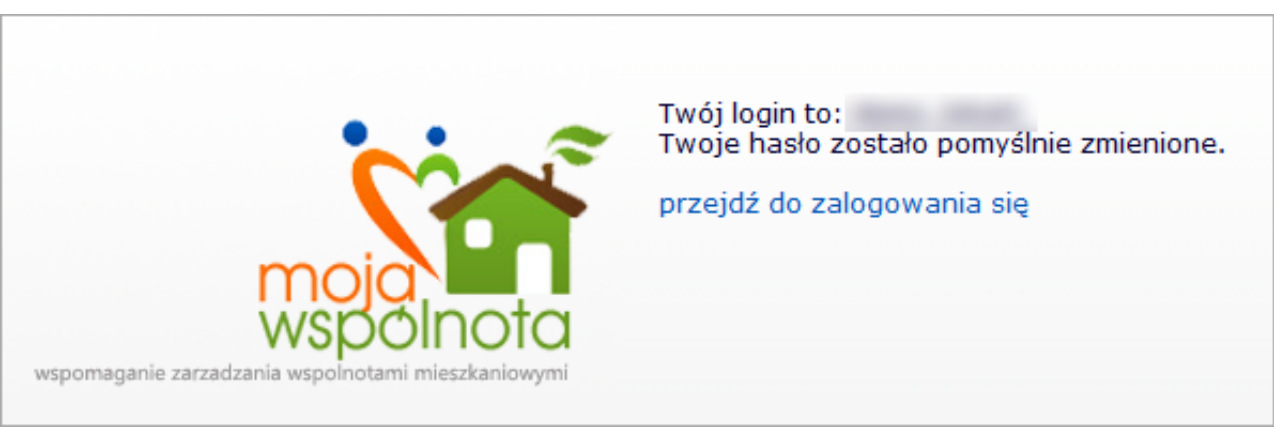

Rysunek 5 - informacja o popraw nej zmianie danych

#### Wstęp » Logowanie do systemu » logowanie właścicieli na podstawie adresu email

Aby uzyskać hasło dostępu do zalogowania się na podstawie adresu poczty elektronicznej, należy w pierwszej kolejności podać zarzadcy nieruchomości swój adres email, który ze względu na bezpieczeństwo danych, musi być przez niego dodany do systemu. Następnie należy wybrać opcję "Nie pamiętam hasła..." znajdującą się po prawej stronie od przycisku logowania. W formularzu, który się pojawi (rysunek 6) należy wpisać identyfikator logowania uzyskany od zarządcy nieruchomości oraz adres poczty elektronicznej o którym przed chwilą była mowa.

| Państwa hasło może być zresetowane tyl<br>został podany Państwa email oraz został o | lko w momencie gdy w bazie danych zarządcy<br>on powiązany z Państwa lokalem mieszkalnym. |
|-------------------------------------------------------------------------------------|-------------------------------------------------------------------------------------------|
|                                                                                     | Identyfikator logowania                                                                   |
| moja                                                                                | Adres email powiązany z kontem                                                            |
| wspomaganie zarzadzania wspolnotami mieszkaniowymi                                  | wygeneruj nowe hasło anuluj                                                               |

Po poprawnym wypełnieniu formularza, zostanie wyświetlony monit z informacją o poprawnym ustawieniu domyślnego hasła (rysunek 7). Jeżeli w formularzu pojawią się błędy, system poinformuje o tym wyświetlając stosowny komunikat. Jeżeli procedura przebiegła pomyślnie, hasło dostępu do konta zostanie ustawione na domyślne oraz zostanie przesłane na adres poczty elektronicznej przypisany do konta lokalu.

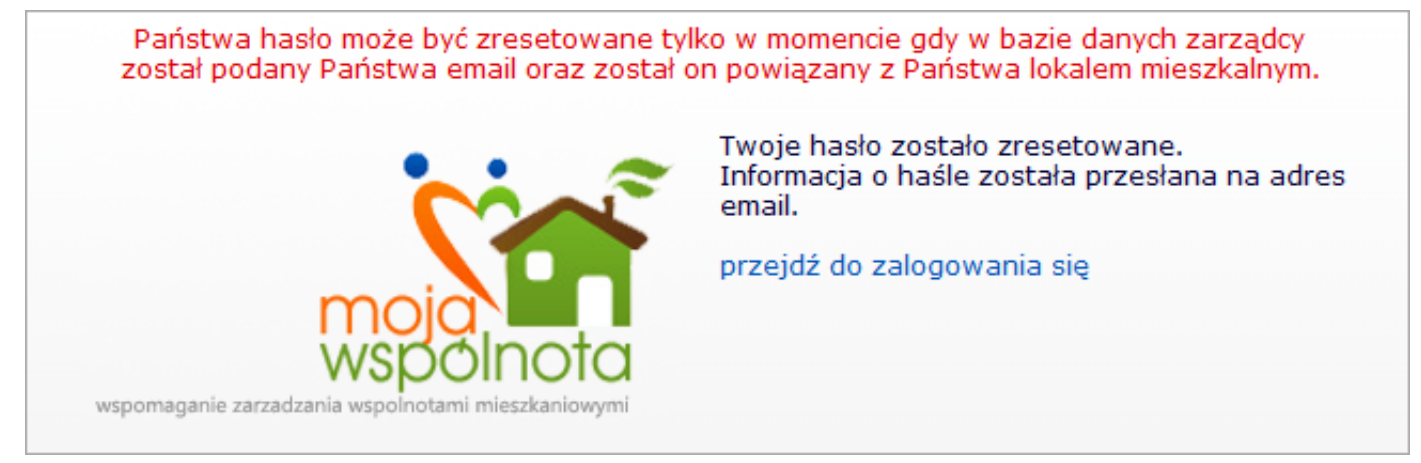

Rysunek 7 - informacja o popraw nym ustaw ieniu domyślnego hasła

#### Wstęp » Logowanie do systemu » procedura uzyskania hasła dla zarządcy

Jeżeli zarządca zapomniał hasła dostępu do systemu to istnieją dwie drogi pozwalające na wygenerowanie nowego hasła, w zależności od tego, czy zarządca posiada kilka kont dostępu.

- 1. Jeżeli zarządca posiada jedno konto to jedynym sposobem na uzyskanie hasła jest kontakt z Administratorem systemu, który po weryfikacji danych, nadaje nowe hasło dostępu do wybranego konta;
- 2. Jeżeli zarządca posiada wiele kont to logując się na jedno z kont pracowników zarządcy, jest możliwość zmiany haseł w zakładce "Zarzadzanie pracownikami zarządców" szerzej opisanej w tym rozdziale.

## Wstęp » Pulpit nawigacyjny

Pulpit nawigacyjny widoczny jest dla każdego użytkownika mającego przydzielony dostęp do systemu "Moja-Wspolnota". Jednakże, jest on personalizowany, w zależności od poziomu dostępu zalogowanego użytkownika. Oznacza to, że zarządca nieruchomości będzie widział inne dostępne opcje niż użytkownik z prawami dostępu "właściciela lokalu" (główne zmiany widoczne są w menu - pozycja 3 na rysunku 1, oraz w belce nawigacyjnej - pozycja 1 na rysunku 1). Aby zachować przejrzystość i funkcjonalność, pulpit został podzielony na kilka części, z których każda pełni inną rolę (rysunek 1).

| strona główna 🧴 o serwisie                                         | i cennik i kontakt                   | Wyloguj się           |         | wspolnoio |
|--------------------------------------------------------------------|--------------------------------------|-----------------------|---------|-----------|
| Nawigacja » Strona główna                                          |                                      |                       |         |           |
| Twoje lokale » Współnota mieszi wi                                 | a Klonowa 10 x Klonowa 10 / 1 💌 🛛 zr | nień lokal            |         |           |
| Zalogowany użytkownik<br>ściciel lokalu: Klonowa 10/1              | Witamy                               | and the second second | a suite |           |
| Zarządca vspólnoty<br>Demonstracyjny zarządca                      | Nowe wiadomości dl                   | a Ciebie              |         | 4         |
| <ul> <li>Administracia</li> </ul>                                  | Do/Od kogo                           |                       | Temat   |           |
| a Main dani                                                        | Od: Nowacki Jan                      | Zaległości            |         | czytaj    |
| Zmiana hasta                                                       |                                      |                       |         |           |
| <ul> <li>Twoje informacje</li> </ul>                               |                                      |                       |         |           |
| <ul><li>Kartoteka lokalu</li><li>Dokumenty lokalu</li></ul>        |                                      |                       |         |           |
| <ul><li>Ogłoszenia wspólnoty</li><li>Dokumenty wspólnoty</li></ul> |                                      |                       |         |           |
| Kontakt                                                            |                                      |                       |         |           |
| Lista wiadomości                                                   |                                      |                       |         |           |

Rysunek 1 - pulpit naw igacyjny w idoczny po zalogow aniu

- 1. belka nawigacyjna w każdym momencie pracy z systemem, w tym miejscu jest widoczna pełna ścieżka dostępu do modułu w którym aktualnie się znajdujemy. Każdy z elementów znajdujących się na ww. "belce" jest linkiem, dzięki czemu jesteśmy w stanie szybko cofnąć się do wybranego miejsca w systemie. Oprócz nawigacji, w tym miejscu może się pojawić wybór lokali mieszkalnych będących własnością zalogowanego użytkownika ale tylko w przypadku, gdy zalogowany użytkownik ma poziom dostępu "właściciela lokalu" i posiada więcej niż jeden lokal u zarządcy wspólnoty do której należy aktualnie zalogowany użytkownik.
- informacje o użytkowniku w tym miejscu wyświetlane są informacje o aktualnie zalogowanym użytkowniku. W zależności od poziomu dostępu, widoczne są:
  - dla właściciela lokalu informacje o właścicielu oraz dane wspólnoty mieszkaniowej, do której lokal przynależy,
  - dla pracownika zarządcy dane osoby zalogowanej;
- główne menu w zależności od poziomu dostępu, wyświetlane są linki do modułów, do których dany użytkownik może mieć dostęp (rodzaje menu pokazuje rysunek 2);
- 4. panel zawartości miejsce w którym prezentowane są treści w zależności od wyboru opcji z głównego menu. Domyślnie, jeżeli nie zostanie wybrana żadna z opcji, wyświetlane są informacje o nieprzeczytanych wiadomościach, wysłanych za pomocą wewnętrznego systemu komunikacji (jeżeli takie istnieją);
- 5. przycisk do wylogowania kliknięcie tego przycisku powoduje wyjście i zakończenie pracy z systemem. Przy wyjściu z systemu, czyszczone są również wszystkie filtry i ustawienia zapisane podczas sesji logowania.

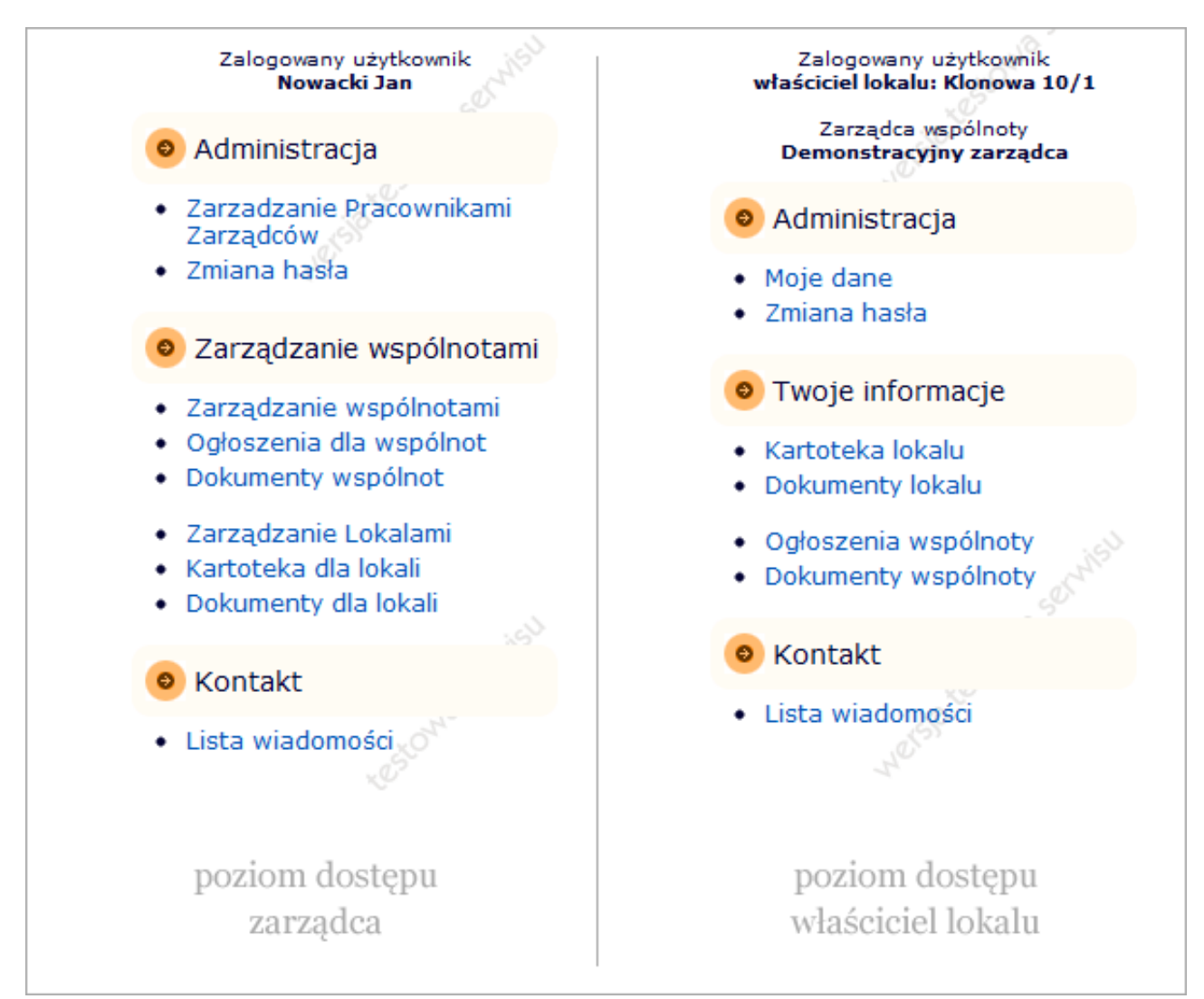

Rysunek 2 - rodzaje menu w zależności od poziomu dostępu

### Wstęp » Pulpit nawigacyjny » Wybór lokalu (tylko właściciele lokali)

W momencie gdy u zarządcy do którego przynależy lokal aktualnie zalogowanego użytkownika, jest więcej lokali, których właścicielem jest ww. użytkownik, istnieje możliwość szybkiego przełączania się pomiędzy lokalami bez konieczności ponownego logowania się.

W takim przypadku, na belce nawigacyjnej (pozycja 1 z rysunku 1) wyświetlana jest lista lokali. Aby przełaczyć się na inny lokal, należy z listy (rysunek 3) wybrać lokal do którego chcemy się zalogować a następnie kliknąć przycisk "zmień lokal...".

| strona główi               | na oserwisie cennik kontak                                                                          | t Wyloguj się |
|----------------------------|----------------------------------------------------------------------------------------------------|---------------|
| Nawigacja » St             | rona główna                                                                                         |               |
| Twoje lokale »             | Wspólnota mieszkaniowa Klonowa 10 » Klonowa 10 / 1 💌                                                | zmień lokal   |
| Zalogowa<br>właściciel lok | Wspólnota mieszkaniowa Klonowa 10 » Klonowa 10 / 2<br>ny ozyckowinik VVILaTTIY<br>alu: Klonowa 10/1 |               |

Rysunek 3 - w ybór lokalu

## Rozdział 1 » Administracja pracownikami zarządcy

Każdy z zarządców, który posiada dostęp nadany przez Administratora systemu, może w dowolny sposób zarządzać ilością pracowników, mogących korzystać z systemu "Moja-Wspólnota". W tym celu należy wybrać opcję "Zarządzanie Pracownikami Zarzadców" z menu po lewej stronie. Po wybraniu tej opcji pokaże się lista osób, które aktualnie u danego zarządcy posiadają dostęp do systemu (Rysunek 1).

| strona główna 👘 o serwisie                                                                               | i cennik i kontakt i <mark>Wyloguj się</mark> | wspoinot      |
|----------------------------------------------------------------------------------------------------|-----------------------------------------------|---------------|
| Nawigacja » Strona główna » Edycj                                                                        | a pracowników zarządcy                        |               |
| Zalogowany użytkownik<br>Nowacki Jan                                                                     | 🔥 dodaj 🖗 edytuj 🐻 usun                       |               |
| <ul> <li>Administracja</li> </ul>                                                                        | Nazwisko, Imię                                | Login         |
| Zarzadzanie Pracownikami                                                                                 | Nowacki Jan                                   | demo_zarzadca |
| Zarządców<br>• Zmiana hasła                                                                              |                                               |               |
| <ul> <li>Zarządzanie wspólnotami</li> </ul>                                                              |                                               |               |
| <ul> <li>Zarządzanie wspólnotami</li> <li>Ogłoszenia dla wspólnot</li> <li>Dokumenty wspólnot</li> </ul> |                                               |               |
| <ul> <li>Zarządzanie Lokalami</li> <li>Kartoteka dla lokali</li> <li>Dokumenty dla lokali</li> </ul>     |                                               |               |
| Kontakt                                                                                                  |                                               |               |
| Lista wiadomości                                                                                         | 15 CONT                                       | 15 SON        |

Rysunek 1 - lista pracow ników zarządcy

Nad listą pracowników zarządcy, znajdują się przyciski funkcyjne, które zmieniają swoją dostępność, w zależności od tego, czy pracownik jest wybrany do edycji czy nie (aby zaznaczyć bądź odznaczyć pracownika należy kliknąć raz lewym klawiszem myszy na jego danych). Rysunek 2a oraz 2b pokazują jak zmienia się wygląd interfejsu w zależności od wyboru pracownika.

|                         | -             | Nozwisko, Imię |
|-------------------------|---------------|----------------|
| wacki Jan demo_zarzadca |               |                |
|                         | demo_zarzadca | owacki Jan     |

| Rysunek 2b - | <ul> <li>pracow nik zaznaczony</li> </ul> | do edvcii, przycisk | dodaw ania zablokow anv |
|--------------|-------------------------------------------|---------------------|-------------------------|

demo\_zarzadca

Login

#### Rozdział 1 » Administracja pracownikami zarządcy » Dodawanie pracownika

Nazwisko, Imię

Nowacki Jan

Aby dodać nowego pracownika, należy z przycisków funkcyjnych, znajdujących się nad listą pracowników wybrać opcję "dodaj", pamiętając o tym, że opcja ta jest dostępna tylko w momencie gdy żaden z pracowników nie jest zaznaczony. Po wybraniu tej opcji, ukaże się formularz w którym należy podać dane nowego pracownika. Formularz przedstawiony jest na rysunku poniżej.

| strona główna 👘 o serwisie                                                                               | i cennik i kontakt i <mark>Wyloguj się</mark>                                                         | wspolnot   |
|----------------------------------------------------------------------------------------------------|----------------------------------------------------------------------------------------------------|------------|
| Nawigacja » Strona główna » Edycj                                                                        | a pracowników zarządcy » Dodawanie nowego pracownik                                                   | a zarządcy |
| Zalogowany użytkownik<br>Nowacki Jan                                                                     | 🔓 zapisz 🛛 🔓 anuluj                                                                                   | ~          |
| <ul> <li>Administracja</li> </ul>                                                                        | Nazwisko<br>Nazwisko pracownika zarządcy                                                              |            |
| <ul> <li>Zarządzonie Pracownikami<br/>Zarządców</li> <li>Zmiana hasła</li> </ul>                         | <b>Imię</b><br>Imię pracownika zarządcy                                                               | \$         |
| Zarządzanie wspólnotami                                                                                  | Login<br>Nazwa użytkownika którą pracownik zarządcy będzie się                                        |            |
| <ul> <li>Zarządzanie wspólnotami</li> <li>Ogłoszenia dla wspólnot</li> <li>Dokumenty wspólnot</li> </ul> | Hasło do systemu - tylko litery i cyfra)<br>(min. 6 znaków, wymagana przynajmniej 1 litera i 1 cyfra) |            |
| <ul> <li>Zarządzanie Lokalami</li> <li>Kartoteka dla lokali</li> <li>Dokumenty dla lokali</li> </ul>     | Powtórz Hasło<br>Powtórz hasło wpisane powyżej                                                        |            |
| • Kontakt                                                                                                |                                                                                                    |            |
| Lista wiadomości, O <sup>ch</sup>                                                                        |                                                                                                    |            |

Rysunek 3 - formularz dodaw ania now ego pracow nika

Dane jakie należy podać w formularzu to:

- 1. Nawisko nazwisko nowo dodawanego pracownika;
- 2. Imię imię nowo dodawanego pracownika;
- Login identyfikator logowania, którym nowo dodany pracownik będzie się posługiwał. Należy pamiętać, że identyfikator musi być unikalny oraz że po dodaniu pracownika nie będzie możliwości jego zmiany. Jeżeli wybrany identyfikator będzie już użyty, system poinformuje Państwa, poprzez wyświetlenie odpowiedniego ostrzeżenia przy tym polu;
- 4. Hasło hasło dostępu dla nowo dodawanego użytkownika. Należy pamiętać o odpowiedniej złożoności hasła: minimum 6 znaków oraz użyta przynajmniej jedna litera i jedna cyfra. Przykładem poprawnego hasła mogą być: nxQ40S, i7hNA1 lub 7L1qTe;
- 5. Powtórz hasło powtórka hasła podanego powyżej.

Po podaniu wszystkich danych, klikamy na przycisk funkcyjny "zapisz". Jeżeli podane dane poprawnie przejdą walidację, wyświetlony zostanie monit z informacją, że pracownik został dodany. Natomiast jeżeli w formularzu pojawią się błedy, system wyświetli ponownie formularz wraz z błędami przy polach, przy których zostały one popełnione (rysunek 4).

| strona główna 👘 o serwisie                                                                               | cennik kontakt                             | Wyloguj się                                                                                                    | wspoinoto?                                                         |
|----------------------------------------------------------------------------------------------------|--------------------------------------------|----------------------------------------------------------------------------------------------------|--------------------------------------------------------------------|
| Nawigacja » Strona główna » Edycja                                                                       | a pracowników zarządcy » Dod               | awanie nowego pracownik                                                                                                    | a zarządcy                                                         |
| Zalogowany użytkownik<br>Nowacki Jan                                                                     | 🕞 zapisz 🛛 🔓 anuluj                        |                                                                                                    |                                                                    |
| <ul> <li>Administracja</li> </ul>                                                                        |                                            | Pole )<br>Nazwisko                                                                                                    | est wymagane j                                                     |
| <ul> <li>Zarządzanie Pracownikami<br/>Zarządców</li> <li>Zmiana hasta</li> </ul>                         | ,                                          | azwisko pracownika zarządcy<br><b>i Pole j</b><br>Imię<br>Imię pracownika zarządcy                                           | est wymagane į                                                     |
| <ul> <li>Zarządzanie wspólnotami</li> </ul>                                                              |                                            | L Pole i                                                                                                    | est wmagane i                                                      |
| <ul> <li>Zarządzanie wspólnotami</li> <li>Ogłoszenia dla wspólnot</li> <li>Dokumenty wspólnot</li> </ul> | Nazwa użytkownika którą p                  | Login<br>racownik zarządcy będzie się<br>logował<br>LKO z liter i cyfr (musi zawierał                                        | t przynajmniej po jednej z nich) oraz mieć długość min. 6 znaków j |
| <ul> <li>Zarządzanie Lokalami</li> <li>Kartoteka dla lokali</li> <li>Dokumenty dla lokali</li> </ul>     | Haslo d<br>(min. 6 znaków, wymagana ;<br>P | Hasio<br>systemu - tylko litery i cyfry<br>irzynajmniej 1 litera i 1 cyfra)<br>Powtórz Hasio<br>owtórz hasio wpisane powyżej |                                                                    |
| <ul> <li>Kontakt</li> </ul>                                                                              |                                            |                                                                                                    |                                                                    |
| Lista wiadomości                                                                                         |                                            | estowe                                                                                                    | in test or the                                                     |

Rysunek 4 - błędnie w ypełniony formularz

Aby zrezygnować z dodawania nowego pracownika, należy kliknąć na przycisk funkcyjny "anuluj". Spowoduje to powrót do listy pracowników zarządcy.

## Rozdział 1 » Administracja pracownikami zarządcy » Edycja pracownika

Aby edytować istniejącego już użytkownika najpierw należy na wybranej osobie kliknać raz lewym klawiszem myszy. Spowoduje to zaznaczenie go (zaznaczenie oznaczone jest kolorem niebieskim) oraz uaktywnienie przycisków funkcyjnych "edytuj" oraz "usuń". Po kliknięciu w przycisk "edytuj" ukaże się formularz, podobny do tego jak w przypadku dodawania nowego pracownika, lecz bez możliwości zmiany identyfikatora (loginu) - rysunek 5.

| strona główna 🧴 o serwisie                                                                               | cennik kontakt                  | Wyloguj się                                                  | wspolnoto       |
|----------------------------------------------------------------------------------------------------|---------------------------------|--------------------------------------------------------------|-----------------|
| Nawigacja » Strona główna » Edycja                                                                       | a pracowników zarządcy » Edycja | a pracownika zarządcy                                        |                 |
| Zalogowany użytkownik<br>Nowacki Jan                                                                     | Gzapisz Ganuluj                 |                                                              |                 |
| <ul> <li>Administracja</li> </ul>                                                                        | Nas                             | Nazwisko<br>wisko pracownika zarządcy                        | Nowacki         |
| <ul> <li>Zarzadzanie Pracownikami<br/>Zarządców</li> <li>Zmiana hasła</li> </ul>                         |                                 | Imię<br>Imię pracownika zarządcy                             | Jan             |
| <ul> <li>Zarządzanie wspólnotami</li> </ul>                                                              | Hasio do s                      | Hasło<br>ystemu - tylko litery i cyfry                       |                 |
| <ul> <li>Zarządzanie wspólnotami</li> <li>Ogłoszenia dla wspólnot</li> <li>Dokumenty wspólnot</li> </ul> | (min. 6 znakow, wymagana prz    | Powtórz Hasło<br>powtórz Hasło<br>tórz hasło wpisane powyżej |                 |
| <ul> <li>Zarządzanie Lokalami</li> <li>Kartoteka dla lokali</li> <li>Dokumenty dla lokali</li> </ul>     | .53                             |                                                              | 16 <sup>1</sup> |
| 💿 Kontakt                                                                                                |                                 |                                                              |                 |
| Lista wiadomości                                                                                         | 1 <sup>1</sup> 1                | 10 TESTONIC                                                  | is testoric     |

Rysunek 5 - edycja pracow nika zarządcy

W przypadku edycji pracownika mamy możliwość zmiany jego danych osobowych (imię i nazwisko) lub hasła, bądź też jednego i drugiego. Jeżeli hasło ma zostać niezmienione, pola "hasło" oraz "powtórz hasło" zostawiamy puste. Analogicznie jak w przypadku dodawania nowego pracownika, niepoprawnie wypełniony formularz, wyświetli odpowiednie błędy. Natomiast jeżeli formularz zostanie poprawnie przetworzony, zostanie wyświetlony monit z informacją iż edycja przebiegła poprawnie.

#### Rozdział 1 » Administracja pracownikami zarządcy » Usuwanie pracownika

Aby usunąć dane pracownika należy, analogicznie jak w przypadku edycji, zaznaczyć go pojedyńczym kliknięciem lewego klawisza myszy na jego danych a następnie kliknąć na przycisk funkcyjny "usuń". Ostrzeżenie !! Nie można usunąć użytkownika, który jest aktualnie zalogowany - innymi słowy, nie ma możliwości usunięcia samego siebie. Po kliknięciu "usuń" zostanie wyświetlone potwierdzenie usunięcia. Potwierdzenie to ma za zadanie zabezpieczenia przez przypadkowym usunięciem pracownika (rysunek 6).

| ſ | 💿 Komunikat ze strony www.moja-wspolnota.pl: |  |  |  |  |  |  |
|---|----------------------------------------------|--|--|--|--|--|--|
|   | Czy na pewno usunąć ?                        |  |  |  |  |  |  |
| 0 | OK Anuluj                                    |  |  |  |  |  |  |
| - |                                              |  |  |  |  |  |  |

Rysunek 6 - potwierdzenie usunięcia

Ostrzeżenie !! Usunięcie pracownika jest nieodwracalne. Przy usuwaniu pracownika, usuwane są również powiązane z nim niektóre elementy systemu jak np. wszelka korespondencja prowadzona przez wewnętrzny system komunikacji (forum

dyskusyjne). Należy używać tej funkcji z rozwagą.

Po prawidłowym usunięciu pracownika, system przekieruje Państwa z powrotem do listy pracowników zarządcy.

### Rozdział 1 » Administracja wspólnotami mieszkaniowymi

Jedną z głównych funkcjonalności, jakie oferuje system "Moja-Wspólnota" jest możliwość zarządzania wieloma wspólnotami, które są obsługiwane przez jednego zarządcę. Zarządzanie wspólnotami mieszkaniowymi jest dokonywane po wyborze z menu po lewej stronie opcji "Zarządzanie wspólnotami". Po wyborze ww. opcji zostanie wyświetlona lista istniejących wspólnot mieszkaniowych wraz z informacją o ilości lokali przynależnych do nich oraz z informacją w jaki sposób wspólnota mieszkaniowa została dodana do systemu (Rysunek 1).

| strona główna 🕴 o serwisie                                                                               | i cennik i kontakt i Wyloguj się Wspo                                                                |            |  |  |  |  |  |  |
|----------------------------------------------------------------------------------------------------|----------------------------------------------------------------------------------------------------|------------|--|--|--|--|--|--|
| Nawigacja » Strona główna » Edycj                                                                        | Nawigacja » Strona główna » Edycja wspólnot mieszkaniowych                                           |            |  |  |  |  |  |  |
| Zalogowany użytkownik<br>Nowacki Jan                                                                     | Gedodaj ∲edytuj Geusun Qeszczegóły                                                                   |            |  |  |  |  |  |  |
| <ul> <li>Administracja</li> </ul>                                                                        | Nazwa                                                                                                | II. lokali |  |  |  |  |  |  |
| Zarzadzanie Pracownikami                                                                                 | Wspólnota mieszkaniowa Klonowa 10                                                                    | 2          |  |  |  |  |  |  |
| Zarządcow     Zmiana hasła                                                                               | <ul> <li>Jenski v spólnota importowana przez API,</li> <li>- wspólnota wpisana przez WWW;</li> </ul> |            |  |  |  |  |  |  |
| 🧿 Zarządzanie wspólnotami                                                                                |                                                                                                    |            |  |  |  |  |  |  |
| <ul> <li>Zarządzanie wspólnotami</li> <li>Ogloszenia dla wspólnot</li> <li>Dokumenty wspólnot</li> </ul> |                                                                                                    |            |  |  |  |  |  |  |
| <ul> <li>Zarządzanie Lokalami</li> <li>Kartoteka dla lokali</li> <li>Dokumenty dla lokali</li> </ul>     |                                                                                                    |            |  |  |  |  |  |  |
| Kontakt                                                                                                  |                                                                                                    |            |  |  |  |  |  |  |
| Lista wiadomości                                                                                         | estore estore                                                                                        |            |  |  |  |  |  |  |

Rysunek 1 - lista w spólnot mieszkaniow ych

Lista wspólnot mieszkaniowych prezentowana jest w sposób tabelaryczny w trzech kolumnach. Ikona w pierwszej kolumnie, informuje o sposobie dodania wspólnoty (sposoby dodawania wspólnot mieszkaniowych są opisane w tym rozdziale). W drugiej kolumnie wyświetlana jest nazwa wspólnoty mieszkaniowej. Ostatnia, trzecia kolumna informuje o aktualnej ilości lokali dodanych do wspólnoty mieszkaniowej.

Nad listą wspólnot mieszkaniowych, znajdują się przyciski funkcyjne pozwalające na dodawanie, edycję bądź usunięcie wspólnoty. Znajduje się tam również przycisk, który pozwala na szybkie zapoznanie się z danymi wspólnoty bez konieczności ich edycji.

Działanie przycisków funkcyjnych jest podobne jak w przypadku większości prezentowanych funkcji w systemie "Moja-Wspólnota". Przyciski, aktywują/dezaktywują się w momencie zaznaczenia bądź odznaczenia którejś ze wspólnot. Przycisk "dodaj" służy do dodania nowej wspólnoty do systemu i jest aktywny w momencie, gdy żadna ze wspólnot nie jest zaznaczona (zaznaczenie określa niebieskie tło). Przyciski "edycja", "usuń" oraz "szczegóły" aktywują się w momencie zaznaczenia wspólnoty.

# Rozdział 1 » Administracja wspólnotami mieszkaniowymi » przeglądanie danych wspólnoty

W systemie zaimplementowano podgląd danych wspólnoty bez konieczności ich edycji. Aby podglądnąć dane wspólnoty należy zaznaczyć wybraną wspólnotę pojedyńczym kliknięcem lewego klawisza myszy, a następnie z przycisków funkcyjnych wybrać opcję "szczegóły". Informacje o wspólnocie pokażą się pod nazwą wpólnoty w sposób zaprezentowany na rysunku 2.

| strona główna 🕴 o serwisie                                                                           | i cennik i kontakt i Wyloguj się Wspo                                                              |            |  |  |  |  |  |  |
|----------------------------------------------------------------------------------------------------|----------------------------------------------------------------------------------------------------|------------|--|--|--|--|--|--|
| Nawigacja » Strona główna » Edycj                                                                    | Nawigacja » Strona główna » Edycja wspólnot mieszkaniowych                                         |            |  |  |  |  |  |  |
| Zalogowany użytkownik<br>Nowacki Jan                                                                 | iis dodaj i ∲edytuj iis usun Q <u>szczegóły</u>                                                    |            |  |  |  |  |  |  |
| <ul> <li>Administracja</li> </ul>                                                                    | Nazwa                                                                                              | Il. lokali |  |  |  |  |  |  |
| Zarzadzanie Pracownikami Zarządców     Zmiana hasła                                                  | Wspólnota mieszkaniowa Klonowa 10      Adres: Klonowa 10      Miasto: 00-000 Miasteczko      NIP-  | 2          |  |  |  |  |  |  |
| Zarządzanie wspólnotami                                                                              | Regon:                                                                                             |            |  |  |  |  |  |  |
| Zarządzanie wspólnotami     Ogłoszenia dla wspólnot     Dokumenty wspólnot                           | <ul> <li>✓ - wspólnota importowana przez API,</li> <li>✓ - wspólnota wpisana przez WWW;</li> </ul> |            |  |  |  |  |  |  |
| <ul> <li>Zarządzanie Lokalami</li> <li>Kartoteka dla lokali</li> <li>Dokumenty dla lokali</li> </ul> |                                                                                                    |            |  |  |  |  |  |  |
| 😐 Kontakt                                                                                            |                                                                                                    |            |  |  |  |  |  |  |
| Lista wiadomości                                                                                     | NO CONTRACTORIO                                                                                    |            |  |  |  |  |  |  |

Rysunek 2 - podgląd danych w spólnoty

### Rozdział 1 » Administracja wspólnotami mieszkaniowymi » dodawanie wspólnoty

Dodawanie wspólnot mieszkaniowych do systemu "Moja-Wspólnota" może być przeprowadzone na dwa sposoby:

- za pomocą formularza WWW dodanie wspólnoty przetwarzane jest poprzez przeglądarkę internetową za pomocą odpowiedniego formularza;
- za pomocą mechanizmu API dodawanie wspólnoty za pomocą mechanizmów stworzonych do importu/exportu danych z zewnętrznych systemów informatycznych. Więcej o dodawaniu za pomocą mechanizmu API można przeczytać w podręczniku przygotowanym dla programistów

Informacje o sposobie dodania wspólnoty widnieją w pierwszej kolumnie listy wspólnot i oznaczone są odpowiednimi ikonami (rysunek 3).

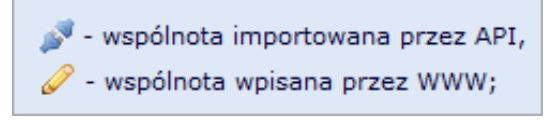

Rysunek 3 - ikony symbolizujące sposób dodania w spólnoty

W niniejszym podreczniku, zostanie opisany tylko pierwszy sposób. Aby zapoznać się z drugą metodą prosimy zaznajomić się z podręcznikiem dla programistów

Dodanie nowej wspólnoty rozpoczyna się po kliknięciu w przycisk funkcyjny "dodaj". Pojawia się wtedy stosowny formularz (rysunek 4) w którym należy obowiązkowo wypełnić pola oznaczone pogrubieniem.

| strona główna 🧴 o serwisie                                                             | cennik kontakt <mark>Wyloguj się</mark>        | wspolnoi |  |  |  |  |  |
|----------------------------------------------------------------------------------------|------------------------------------------------|----------|--|--|--|--|--|
| Nawigacja » Strona główna » Edycja wspólnot mieszkaniowych » Dodawanie nowej wspólnoty |                                                |          |  |  |  |  |  |
| Zalogowany użytkownik<br>Nowacki Jan                                                   | 🔓 zapisz 🛛 🚯 anuluj                            |          |  |  |  |  |  |
| <ul> <li>Administracja</li> </ul>                                                      | Nazwa Współnoty<br>Wpisz nazwę vspółnoty       |          |  |  |  |  |  |
| <ul> <li>Zarzadzanie Pracownikami<br/>Zarządców</li> <li>Zmiana hasła</li> </ul>       | Adres vapólnoty (ulica)                        |          |  |  |  |  |  |
| <ul> <li>Zarządzanie wspólnotami</li> </ul>                                            | Numer domu<br>Adres vspólnoty (numer domu)     |          |  |  |  |  |  |
| Zarządzanie wspólnotami     Ogłoszenia dla wspólnot     Dokumenty wspólnot             | Numer lokalu<br>Adres vspólnoty (numer lokalu) |          |  |  |  |  |  |
| <ul> <li>Zarządzanie Lokalami</li> <li>Kartoteka dla lokali</li> </ul>                 | Kod pocztowy<br>Adres wspólnoty (kod pocztowy) |          |  |  |  |  |  |
| Dokumenty dla lokali                                                                   | Adres vspólnoty (miasto)                       |          |  |  |  |  |  |
| <ul> <li>Kontakt</li> </ul>                                                            | Nip                                            |          |  |  |  |  |  |
| Lista wiadomości                                                                       | Numer NIP vspólnoty                            |          |  |  |  |  |  |
|                                                                                        | Regon<br>Numer REGON vspólnoty                 |          |  |  |  |  |  |

Rysunek 4 - formularz dodaw ania w spólnoty

Po wypełnieniu wszystkich wymaganych pól, należy kliknąć przycisk "zapisz" a następnie zostanie przeprowadzona walidacja formularza. Jeżeli formularz został wypełniony poprawnie, zostanie wyświetlony odpowiedni monit. Jeżeli pojawią się w nim błędy, przy polu w którym został popełniony błąd zostanie wyświetlone odpowiednie ostrzeżenie.

W każdym momencie można zrezygnować z dodawania nowej wspólnoty mieszkaniowej, klikając na przycisk "anuluj". Zostaniemy wówczas przeniesieni z powrotem do listy wspólnot mieszkaniowych.

#### Rozdział 1 » Administracja wspólnotami mieszkaniowymi » edycja wspólnoty

Przy edycji danych wspólnoty mieszkaniowej wykorzystany jest identyczny formularz jak przy dodawaniu nowej wspólnoty, z tą różnicą, że zaznaczając wspólnotę i przechodząc do jej edycji przyciskiem "edytuj", pola w formularzu wypełnione są już edytowanymi danymi. Analogicznie, podczas zapisywania formularza, przeprowadzana jest walidacja i w przypadku wystąpienia błędu wyświetlane jest stosowne ostrzeżenie przy polu w którym został popełniony błąd.

Ostrzeżenie !! Jeżeli wspólnota została dodana poprzez mechanizm dla programistów API, to mimo iż edycja jest możliwa, to dane zmienione podczas edycji poprzez formularz mogą zostać utracone. Ponowne uaktualnienie danych poprzez mechanizm API powoduje nadpisanie poprzednich danych, niezależnie od tego czy były one uaktualniane poprzez formularz internetowy.

#### Rozdział 1 » Administracja wspólnotami mieszkaniowymi » usuwanie wspólnoty

Ostatnią funkcjonalnością jest usuwanie danych wspólnoty. Ostrzeżenie !!! Usunięcie danych jest operacją nieodwracalną podczas której usuwane są również dane wszystkich lokali znajdujących się we wspólnocie, wszelkie ogłoszenia oraz dokumenty wspólnoty oraz dokumenty lokali przynależnych do usuwanej wspólnoty. Usunięcia danych dokonujemy zaznaczając wspólnotę pojedyńczym kliknięciem lewego klawisza myszy a następnie wybierając przycisk "usuń". Po przycisnięciu tego przycisku zostanie wyświetlone potwierdzenie usunięcia (rysunek 5), tak aby nie spowodować przypadkowego wykasowania danych.

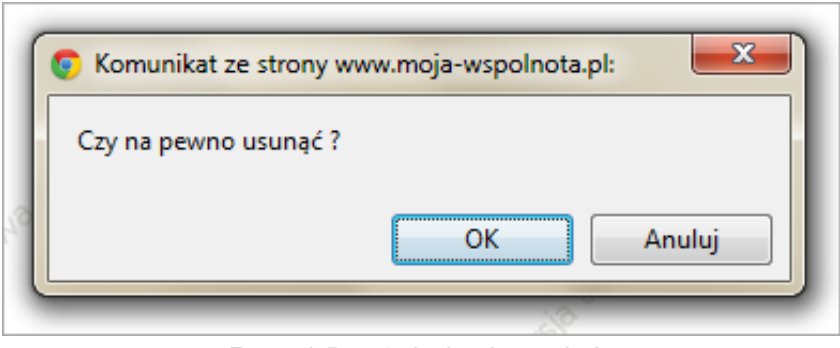

Rysunek 5 - potw ierdzenie usunięcia

Po potwierdzeniu usunięcia, system kasuje dane wspólnoty oraz przenosi nas do listy wspólnot mieszkaniowych.

### Rozdział 1 » Administracja ogłoszeniami wspólnot

Ogłoszenia dla wspólnot mieszkaniowych, są niczym innym jak wersją elektroniczną popularnych tablic ogłoszeniowych, znajdujących się na częściach wspólnych. Są one prezentowane każdemu właścicielowi lokalu przynależnego do wspólnoty, której ogłoszenie dotyczy.

System "Moja-Wspólnota" pozwala na dodawanie, edycję oraz usuwanie ogłoszeń z tablic elektronicznych wspólnot mieszkaniowych. Czynności tych dokonuje się wybierając opcję "Ogłoszenia dla wspólnot" z menu głównego znajdującego się po lewej stronie. Rysunek 1 obrazuje sposób prezentacji listy dodanych ogłoszeń.

| strona główna 🕴 o serwisie                                                                               | cennik kontakt      | Wyloguj się                  |       | wspolnoto |  |  |  |
|----------------------------------------------------------------------------------------------------|---------------------|------------------------------|-------|-----------|--|--|--|
| Nawigacja » Strona główna » Ogłoszenia dla wspólnoty                                                     |                     |                              |       |           |  |  |  |
| Zalogowany użytkownik<br>Nowacki Jan                                                                     | filtruj:            |                              |       |           |  |  |  |
| e Administracja                                                                                          | - wg. wspólnoty     | Q szczegóły                  |       |           |  |  |  |
| <ul> <li>Zarzadzanie Pracownikami<br/>Zarządców</li> </ul>                                               | Data dodania        |                              | Temat | 1         |  |  |  |
| <ul> <li>Zmiana hasta</li> </ul>                                                                         | 2011-07-25 15:02:12 | Odczyty wodomierzy           |       |           |  |  |  |
|                                                                                                    | 2011-06-15 15:03:50 | Dewastacja drzwi wejściowych |       |           |  |  |  |
| <ul> <li>Zarządzanie wspolnotami</li> </ul>                                                              | 2011-05-20 13:27:29 | Deratyzacja piwnic.          |       |           |  |  |  |
| <ul> <li>Zarządzanie wspólnotami</li> <li>Ogłoszenia dla wspólnot</li> <li>Dokumenty wspólnot</li> </ul> |                     |                              |       |           |  |  |  |
| <ul> <li>Zarządzanie Lokalami</li> <li>Kartoteka dla lokali</li> <li>Dokumenty dla lokali</li> </ul>     |                     |                              |       |           |  |  |  |
| Kontakt                                                                                                  |                     |                              |       |           |  |  |  |
| Lista wiadomości                                                                                         |                     |                              |       |           |  |  |  |

Rysunek 1 - lista ogłoszeń

Prezentowane dane są posortowane malejąco wg. daty dodania (najnowsze na górze) w sposób tabelaryczny w dwóch kolumnach. Pierwsza kolumna określa datę umieszczenia ogłoszenia, druga - tytuł jego. Nad danymi znajduje się element pozwalający na filtrowanie ogłoszeń wg. wspólnoty - odpowiednie ustawienie powoduje wyświetlenie wszystkich elementów bądź tylko należących do jednej ze wspólnot (rysunek 2).

| filtruj:<br>- wg. wspólnoty |                             |                              |
|-----------------------------|-----------------------------|------------------------------|
| Data doc                    | Wspólnota mieszkan<br>Jania | iowa Klonowa 10              |
| 2011-07-25 15:02:1          | 12                          | Odczyty wodomierzy           |
| 2011-06-15 15:03:5          | 50                          | Dewastacja drzwi wejściowych |
| 2011-05-20 13:27:2          | 29                          | Deratyzacja piwnic.          |

Rysunek 2 - filtrow anie w spólnot

Aby ustawić ww. filtr, należy kliknąć pojedyńczo pole wyboru znajdujące się po prawej stronie słów "- wg. wspólnoty". Otworzy się wówczas okno, w którym będą znajdowały się aktualnie dodane wspólnoty mieszkaniowe dla zalogowanego zarządcy. Klikając na nazwę wspólnoty, system automatycznie odświeży stronę, prezentując ogłoszenia wg. wybranego filtru.

## Rozdział 1 » Administracja ogłoszeniami wspólnot » podgląd ogłoszeń

System "Moja-Wspólnota" umożliwia szybki podgląd dodanego ogłoszenia. W celu sprawdzenia treści ogłoszenia, należy

najpierw zaznaczyć ogłoszenie do podglądu pojedyńczym kliknięciem lewego klawisza myszy na tytule bądź dacie ogłoszenia. Następnie z przycisków funkcyjnych umieszczonych nad tabelą ogłoszeń, wybrać opcję "szczegóły". Treść ogłoszenia pojawi się pod linią z datą i tytułem ogłoszenia (rysunek 3).

| strona główna 🛛 o serwisie                                              | cennik kontakt                                                                         | Wyloguj się                                                                                                   | wspoinoto?                                                               |  |  |  |  |
|-------------------------------------------------------------------------|----------------------------------------------------------------------------------------|----------------------------------------------------------------------------------------------------|--------------------------------------------------------------------------|--|--|--|--|
| Nawigacja » Strona główna » Ogłoszenia dla wspólnoty                    |                                                                                        |                                                                                                    |                                                                          |  |  |  |  |
| Zalogowany użytkownik<br>Nowacki Jan                                    | filtruj:                                                                               |                                                                                                    |                                                                          |  |  |  |  |
| <ul> <li>Administracja</li> </ul>                                       | - wg. wspólnoty                                                                        | sun Qszczegóły                                                                                                |                                                                          |  |  |  |  |
| <ul> <li>Zarzadzanie Pracownikami<br/>Zarzadców</li> </ul>              | Data dodania                                                                           |                                                                                                    | Temat                                                                    |  |  |  |  |
| Zmiana hasta                                                            | 2011-07-25 15:02:12                                                                    | Odczyty wodomierzy                                                                                            |                                                                          |  |  |  |  |
| Zarządzanie wspólnotami     Zarządzanie wspólnotami                     | Wspólnota: Wspólnota mies<br>Treść:W dniach 13-14 sierpr<br>obecność lub podanie stanu | szkaniowa Klonowa 10<br>nia, zostaną dokonane odczyty wodomierzy<br>wodomierzy telefonicznie pod numerem tele | r znajdujących się w Państwa mieszkaniach. Prosimy o<br>efonu 111 22 33. |  |  |  |  |
| <ul> <li>Ogłoszenia dla wspolnot</li> <li>Dokumenty wspólnot</li> </ul> | 2011-06-15 15:03:50                                                                    | Dewastacja drzwi wejściowych                                                                                  |                                                                          |  |  |  |  |
| Zarzadzanie Lokalami                                                    | 2011-05-20 13:27:29                                                                    | Deratyzacja piwnic.                                                                                           |                                                                          |  |  |  |  |
| Kartoteka dla lokali     Dokumenty dla lokali                           |                                                                                        | 1911                                                                                                    |                                                                          |  |  |  |  |
| <ul> <li>Kontakt</li> </ul>                                             |                                                                                        |                                                                                                    |                                                                          |  |  |  |  |
| Lista wiadomości                                                        |                                                                                        | testore                                                                                                    | - testowe                                                                |  |  |  |  |

Rysunek 3 - podgląd szczegółów ogłoszenia

#### Rozdział 1 » Administracja ogłoszeniami wspólnot » dodawanie ogłoszenia

Aby dodać nowe ogłoszenie dla wspólnoty mieszkaniowej, należy wybrać opcje "dodaj" z przycisków funkcyjnych znajdujących się nad listą ogłoszeń. Przycisk "dodaj" jest aktywny tylko w momencie, gdy żadne z ogłoszeń nie jest zaznaczone (zaznaczenie określone jest niebieskim tłem). Po wybraniu opcji "dodaj" zostanie wyświetlony formularz (rysunek 4) w którym obowiązkowo należy podać:

- 1. wspólnotę z dostępnych opcji należy wybrać wspólnotę dla której dodawane jest ogłoszenie;
- 2. tytuł krótki tytuł ogłoszenia;
- 3. treść informację którą Państwo chcą przekazać wszystkim mieszkańcom wybranej wspólnoty.

Datą wprowadzenia ogłoszenia będzie aktualna data systemowa i będzie ona automatycznie przypisana do niego. Po zakończeniu wprowadzania ogłoszenia, klikamy na przycisk "zapisz".

| strona główna 🕴 o serwisie                                                                               | cennik kontakt       | Wyloguj się                             |                                   | wspolnoto |  |  |  |
|----------------------------------------------------------------------------------------------------|----------------------|-----------------------------------------|-----------------------------------|-----------|--|--|--|
| Nawigacja » Strona główna » Ogłoszenia dla wspólnoty » Dodawanie ogłoszenia dla wspólnoty                |                      |                                         |                                   |           |  |  |  |
| Zalogowany użytkownik<br>Nowacki Jan                                                                     | 🕞 zapisz 🛛 🔒 anuluj  |                                         |                                   |           |  |  |  |
| Administracja                                                                                            | Wybierz wspólnotę do | Wspólnota<br>której dodajesz ogłoszenie | Wspólnota mieszkaniowa Klonowa 10 |           |  |  |  |
| <ul> <li>Zarzadzanie Pracownikami<br/>Zarządców</li> <li>Zmiana hasła</li> </ul>                         |                      | <b>Temat</b><br>Wpisz temat ogłoszenia  | Wspólnota mieszkaniowa Klonowa 10 |           |  |  |  |
| Zarządzanie wspólnotami                                                                                  |                      | <b>Treść</b><br>Wpisz treść ogłoszenia  |                                   |           |  |  |  |
| <ul> <li>Zarządzanie wspólnotami</li> <li>Ogłoszenia dla wspólnot</li> <li>Dokumenty wspólnot</li> </ul> |                      |                                         |                                   |           |  |  |  |
| <ul> <li>Zarządzanie Lokalami</li> <li>Kartoteka dla lokali</li> <li>Dokumenty dla lokali</li> </ul>     |                      |                                         |                                   |           |  |  |  |
| 💿 Kontakt                                                                                                |                      |                                         |                                   |           |  |  |  |
| Lista wiadomości                                                                                         | . S                  | 3.0ML                                   | restorie                          |           |  |  |  |

Rysunek 4 - formularz dodaw ania ogłoszenia

Po przesłaniu, formularz jest sprawdzany pod kątem poprawności i jeżeli wystąpią błedy, to zostanie on wyświetlony ponownie wraz z odpowiednią informacją przy polu, przy którym został popełniony błąd. Jeżeli walidacja będzie poprawna, zostanie wyświetlona odpowiednia informacja. W każdym momencie możemy zrezygnować z edycji danych, wybierając przycisk funkcyjny "anuluj". Zostaniemy wówczas przeniesieni z powrotem do listy ogłoszeń.

## Rozdział 1 » Administracja ogłoszeniami wspólnot » edycja ogłoszenia

W przypadku edycji ogłoszenia, użyty jest ten sam formularz, co w przypadku dodawania ogłoszenia, z tą różnicą iż jest on wstępnie wypełniony edytowanymi danymi. Aby przystąpić do edycji ogłoszenia, należy zaznaczyć je pojedyńczym kliknięciem lewego klawisza myszy na temacie bądź dacie ogłoszenia a następnie z przycisków funkcyjnych wybrać opcję "edytuj". Po poprawnieniu danych, wybieramy opcję "zapisz" i czekamy aż system zweryfikuje poprawność wprowadzonych danych. Jeżeli dane zostaną sprawdzone poprawnie, otrzymamy odpowiednią informację. W przypadku błędnej weryfikacji, zostanie ponownie wyświetlony formularz z odpowiednim komunikatem o błędzie. W każdym momencie możemy zrezygnować z edycji danych, wybierając przycisk funkcyjny "anuluj". Zostaniemy wówczas przeniesieni z powrotem do listy ogłoszeń.

### Rozdział 1 » Administracja ogłoszeniami wspólnot » usuwanie ogłoszenia

Usuwanie ogłoszenia przebiega w sposób podobny jak edycja. Pojedyńczym kliknięciem zaznaczamy ogłoszenie do usunięcia. Następnie z aktywnych przycisków funkcyjnych wybieramy opcję "usuń". System poprosi o potwierdzenie usunięcia stosownym komunikatem (rysunek 5). Należy zachować szczególną ostrożność ponieważ jest to operacja nieodwracalna.

| ſ | Komunikat ze strony www.moja-wspolnota.pl: |
|---|--------------------------------------------|
| H | Czy na pewno usunąć ?                      |
| 0 | OK Anuluj                                  |
| - |                                            |

Rysunek 5 - potwierdzenie usunięcia

Po potwierdzeniu usunięcia, system kasuje ogłoszenie oraz przenosi nas do listy ogłoszeń.

## Rozdział 1 » Administracja dokumentami wspólnot

Każdy zarządca wspólnot mieszkaniowych musi dostarczać pewne dokumenty dla właścicieli lokali znadujących się w danej wspólnocie. Ta część systemu "Moja-Wspólnota" służy właśnie do tego celu - udostępniania w formie elektronicznej dokumentów właścicielom lokali. Dokumenty te, są przetrzymywane na wydzielonych serwerach i dostęp do nich nie jest ograniczony czasowo. Są one również zabezpieczone przed utratą poprzez regularne kopie bezpieczeństwa co zwiększa zalety dostarczania dokumentów do właścicieli droga elektroniczną.

Podgląd dokumentów dodanych oraz skróty do czynności administracyjnych takich jak dodawanie lub usuwanie dokumentów znajdują się w dziale "Dokumenty wspólnot" w menu po lewej stronie. Po wybraniu opcji, pojawia się lista dokumentów, które już zostały dodane. Nad listą znajdują się przyciski funkcyjne oraz filtr do zawężania wyników wyświetlania (rysunek 1).

| strona główna 🕴 o serwisie                                                   | cennik kontakt                   | Wyloguj się                                                                           | wspoinoto |  |  |  |  |
|------------------------------------------------------------------------------|----------------------------------|---------------------------------------------------------------------------------------|-----------|--|--|--|--|
| Nawigacja » Strona główna » Dokumenty dla wspólnot mieszkaniowych            |                                  |                                                                                       |           |  |  |  |  |
| Zalogowany użytkownik<br>Nowacki Jan filtruj:                                |                                  |                                                                                       |           |  |  |  |  |
| <ul> <li>Administracja</li> </ul>                                            | - wg. importów<br>- wg. wspólnot | •                                                                                     |           |  |  |  |  |
| <ul> <li>Zarzadzanie Pracownikami<br/>Zarządców</li> </ul>                   | 🚯 dodaj dokument 🛛 🔒 usur        | ń zaznaczone                                                                          |           |  |  |  |  |
| Zmiana hasła                                                                 | Data dodania                     | Dokument                                                                              |           |  |  |  |  |
| <ul> <li>Zarządzanie wspólnotami</li> </ul>                                  | 2011-05-20 14:21:53              | Dokument: regulamin_pracy_zarzadu.pdf<br>Wspólnota: Wspólnota mieszkaniowa Klonowa 10 | <b>a</b>  |  |  |  |  |
| <ul> <li>Zarządzanie wspólnotami</li> <li>Ogloszenia dla wspólnot</li> </ul> | 2011-05-20 14:16:31              | Dokument: wzor_pelnomocnictwa.pdf<br>Wspólnota: Wspólnota mieszkaniowa Klonowa 10     | <b>\$</b> |  |  |  |  |
| Zarządzanie Lokalami     Kartoteka dla lokali     Dokumenty dla lokali       |                                  |                                                                                       |           |  |  |  |  |
| <ul> <li>Kontakt</li> </ul>                                                  |                                  |                                                                                       |           |  |  |  |  |
| Lista wiadomości                                                             |                                  | estorico restorico                                                                    |           |  |  |  |  |

Rysunek 1 - lista dokumentów w spólnot

Dane są prezentowane w sposób tabelaryczny w czterech kolumnach. Pierwsza z nich, zawiera znacznik, dzięki któremu możemy usuwać dokumenty (opis procedury poniżej). Druga kolumna zawiera datę dodania dokumentu do systemu, trzecia natomiast informację o nazwie pliku i wspólnocie do której dany dokument należy. W ostatniej, znajduje się ikona służąca pobieraniu dokumentów. Po kliknięciu na ww. ikonę, w zależności od konfiguracji przeglądarki zalogowanego użytkownika oraz w zależności od typu dokumentu, zostanie wyświetlone okno pobierania lub zostanie on wyświetlony w oknie przeglądarki.

#### Rozdział 1 » Administracja dokumentami wspólnot » filtrowanie wyników

Filtr, znajdujący się nad listą dokumentów, służy do określania, które z danych mają być prezentowane. Funkcja ta, jest szczególnie przydatna, w momencie posiadania dużej ilości dokumentów. Filtrować dane można na dwa sposoby (rysunek 2):

| filtruj:       |                          | filtruj:       |                                   |
|----------------|--------------------------|----------------|-----------------------------------|
| - wg. importów | <b></b>                  | - wg. importów | <b>v</b>                          |
| - wg. wspólnot | 2011-05-20 14:21:53      | - wg. wspólnot |                                   |
| 🐻 dodaj dokum  | 2011-05-20 14:16:31 zone | 🐻 dodaj dokume | Wspólnota mieszkaniowa Klonowa 10 |

- wg. dat importu w momencie dodawania dokumentu, zapisywana jest data dokonania tej czynności, co powoduje automatyczne umieszczenie jej w tym polu wyboru;
- wg. wspólnot mieszkaniowych zarządca wspólnoty, prowadząc kilkanaście wspólnot, ma możliwość wyboru wyświetlenia dokumentów należących do wszystkich z nich lub tylko do jednej, wybranej wspólnoty.

Każda zmiana wartości w oknach wyboru dostępnych w filtrze, powoduje automatyczne przeładowanie strony i wyświetlenie wyników wg. zadanych opcji. Uwaga !! - filtr jest zapamiętywany na czas trwania pojedyńczej sesji. Oznacza to, że do czasu wylogowania z systemu zostaje on niezmieniony podczas wykonywania innych czynności. Oczywiście, zmiana jego zawartości jest możliwa w każdym momencie po przejściu z powrotem do listy dokumentów wspólnot.

### Rozdział 1 » Administracja dokumentami wspólnot » dodawanie dokumentów

Aby dodać dokument dla wspólnoty, należy wybrać z przycisków funkcyjnych opcję "dodaj dokument". Po wybraniu tej opcji, ukaże się formularz (rysunek 3), który podzielony jest na dwie części:

| strona główna 👘 o serwisie                                                                               | cennik kontakt                                                                                        | Wyloguj się                                         |                                | wspolnoto    |  |  |  |
|----------------------------------------------------------------------------------------------------|----------------------------------------------------------------------------------------------------|-----------------------------------------------------|--------------------------------|--------------|--|--|--|
| Nawigacja » Strona główna » Dokur                                                                        | lawigacja » Strona główna » Dokumenty dla wspólnot mieszkaniowych » Dodawanie dokumentów dla wspólnot |                                                     |                                |              |  |  |  |
| Zalogowany użytkownik<br>Nowacki Jan                                                                     | 🕞 zapisz 🔒 anuluj                                                                                     | ~                                                   |                                | <u> </u>     |  |  |  |
| <ul> <li>Administracja</li> </ul>                                                                        | Wybierz ws                                                                                            | pólnoty                                             | Wybrar                         | ne wspólnoty |  |  |  |
| <ul> <li>Zarządzanie Pracownikami<br/>Zarządców</li> <li>Zmiana hasta</li> </ul>                         | Vispolinota miesculniolea ruonolea 10                                                                 | ŕ                                                   | •                              |              |  |  |  |
| Zarządzanie wspólnotami                                                                                  |                                                                                                    |                                                     |                                |              |  |  |  |
| <ul> <li>Zarządzanie wspólnotami</li> <li>Ogłoszenia dla wspólnot</li> <li>Dokumenty wspólnot</li> </ul> |                                                                                                    |                                                     |                                |              |  |  |  |
| Zarządzanie Lokalami                                                                                     |                                                                                                    | *                                                   |                                | ×            |  |  |  |
| <ul> <li>Kartoteka dla lokali</li> <li>Dokumenty dla lokali</li> </ul>                                   | Wybierz dokumenty :                                                                                   | : dysku (maksymalnie 2MB)                           | Wybierz plik Nie wybrano plil  | ° 2          |  |  |  |
| Kontakt                                                                                                  | Wybierz dokumenty :                                                                                   | Dokument (opcjonalnie)<br>r dysku (maksymalnie 2MB) | Wybierz plik. Nie wybrano plik | au           |  |  |  |
| Lista wiadomości                                                                                         | Wybierz dokumenty z                                                                                   | Dokument (opcjonalnie)<br>: dysku (maksymalnie 2MB) | Wybierz plik Nie wybrano plił  | cu           |  |  |  |
|                                                                                                    |                                                                                                    |                                                     | .87                            |              |  |  |  |

Rysunek 3 - formularz dodaw ania dokumentu

- pierwsza wybór wspólnoty cześć oznaczona numerem 1 na rysunku numer 3, podzielona jest na dwa okna. Z lewej strony, wyświetlane są wszystkie dostępne wspólnoty dla aktualnie zalogowanego zarządcy. Z prawej znajduje się puste okno, do którego należy "przenieść" wspólnoty, dla których dodaje się dokument. Czynności "przeniesienia" wspólnoty dokonuje się, zaznaczając jedną bądź więcej wspólnot w lewym oknie pojedyńczym kliknięciem lewego klawisza myszy a następnie klikając na strzałki w odpowiednim kierunku, umieszczone pomiędzy tymi oknami. Strzałek należy użyć również w momencie gdy chcemy usunać wspólnotę z prawego okna. Takie rozwiązanie daje nam możliwość dodania jednego bądź kilku dokumentów do wielu wspólnot, wykonując tylko jedno dodawanie.
- druga wybór dokumentów część oznaczona numerem 2 na rysunku numer 3. System daje możliwość, dodania do trzech dokumentów na raz. Aby dodać dokumenty, należy kliknąć na przycisk "przeglądaj/wybierz plik" (nazwa przycisku może być zmienna w zależności od używanej przeglądarki internetowej) a następnie z wyświetlonego okna, należy wybrać z dysku lokalnego dodawany plik.

Formularz wymaga wybrania przynajmniej jednej wspólnoty oraz jednego dokumentu. Po wykonaniu tych czynności, klikamy na przycisk "zapisz" i czekamy na prawidłowe przetworzenie formularza. System po sprawdzeniu poprawności, wyświetli informację, że dokumenty zostały prawidłowo dodane, lub wyświetli ponownie formularz z informacją o błędach w przypadku niepowodzenia.

W każdym momencie, możemy zrezygnować z dodawania nowych dokumentów klikając na przycisk "anuluj". Zostaniemy wówczas przeniesieni z powrotem do listy dokumentów.

Usuwanie dokumentów z systemu "Moja-Wspólnota" zrealizowane jest trochę odmiennie niż w innych działach tego systemu. Aby ułatwić możliwość szybkiego usunięcia dużej ilości dokumentów, wprowadzono mechanizm pozwalający zaznaczyć te z nich, które przeznaczone będą do skasowania. Przy wyświetlaniu listy dokumentów, w pierwszej kolumnie widnieje pole, które przeznaczone jest do zaznaczenia (rysunek 4 - cześć oznaczona numerem 2). W nagłówku tabeli, również znajduje się takie pole (rysunek 4 - cześć oznaczona numerem 1).

| filtruj:                  |                                                                                                    |  |
|---------------------------|----------------------------------------------------------------------------------------------------|--|
| - wg. importów            |                                                                                                    |  |
| - wg. wspólnot            |                                                                                                    |  |
| 🕞 dodaj dokument 🛛 🕞 usur | ń zaznaczone                                                                                        |  |
| Data dodania              | Dokument                                                                                            |  |
| 22011-05-20 14:21:53      | <b>Dokument:</b> regulamin_pracy_zarzadu.pdf<br><b>Wspólnota:</b> Wspólnota mieszkaniowa Klonowa 10 |  |
| 2011-05-20 14:16:31       | <b>Dokument:</b> wzor_pelnomocnictwa.pdf<br><b>Wspólnota</b> : Wspólnota mieszkaniowa Klonowa 10    |  |

Rysunek 4 - pola do zaznaczenia usuw anych dokumentów

Pojedyńcze kliknięcie, lewym klawiszem myszy na polu obok dokumentu, powoduje zaznaczenie go do usunięcia oraz, jeżeli jest to pierwszy zaznaczony dokument - uaktywnienie przycisku "usuń zaznaczone". Kliknięcie pola w nagłówku tabeli, powoduje zaznaczenie wszystkich dokumentów wyświetlonych na ekranie (jeżeli lista dokumentów jest dłuższa i nie jest w pełni wyświetlana na ekranie - informuje o tym, wyświetlenie pod listą dokumentów ilości stron - to zaznaczenie nie powoduje wyboru dokumentów, które znajdują się na dalszych stronach).

Gdy dokumenty do usunięcia są zaznaczone, klikamy na przycisk funkcyjny "usuń zaznaczone". System wyświetli odpowiedni monit, aby upewnić się, że dokumenty na pewno mają być usunięte (rysunek 5). Po potwierdzeniu usunięcia, system przetwarza nasze dane a następnie kasuje wybrane dokumenty, po czym jesteśmy przekierowani z powrotem do listy dokumentów.

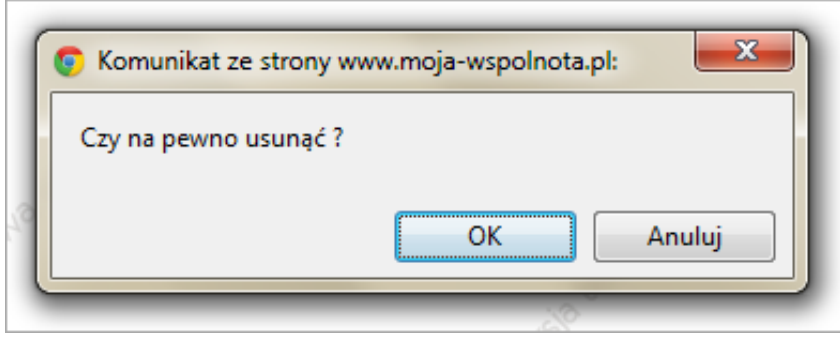

Rysunek 5 - potw ierdzenie usunięcia

## Rozdział 1 » Administracja lokalami mieszkalnymi

W systemie "Moja-Wspólnota" zaimplementowano możliwość zarządzania lokalami mieszkalnymi należącymi do wspólnoty na dwa sposoby:

- poprzez WWW zarządzanie poprzez wbudowane formularze internetowe;
- poprzez mechanizm API mechanizm przygotowany dla programistów celem udostępnienia możliwości importu/exportu z zewnętrznych programów.

Niniejszy rozdział wprowadza użytkownika w pierwszy z wymienionych sposobów. Aby dowiedzieć się więcej o drugiej metodzie, prosimy zapoznać się z podręcznikiem dla programistów.

Aby przejść do administracji lokalami mieszkalnymi, należy z menu znajdującego się po lewej stronie, wybrać opcję "Zarządzanie lokalami". Po przejściu do ww. działu, powinna wyświetlić się lista istniejących lokali mieszkalnych we wspólnotach zarządzanych przez aktualnie zalogowanego zarządcę. Dane prezentowane są w sposób tabelaryczny z podziałem na trzy kolumny (rysunek 1).

| strona glówna 👘 o serwisie                                                                               | cennik kontakt <mark>Wyloguj s</mark>                 | wspolnot                          |
|----------------------------------------------------------------------------------------------------|-------------------------------------------------------|-----------------------------------|
| Nawigacja » Strona główna » Edycj                                                                        | a lokali mieszkalnych wspólnoty                       |                                   |
| Zalogowany użytkownik<br>Nowacki Jan                                                                     | filtruj:                                              |                                   |
| e Administracja                                                                                          | - wg. wspólnoty<br>Godaj Dedytuj Gousun Quszczego     | læ.<br>Sky                        |
| <ul> <li>Zarzadzanie Pracownikami<br/>Zarzadców</li> </ul>                                               | Adres lokalu                                          | Wspólnota                         |
| Zmiana hasla                                                                                             | 🥜 Klonowa 10/1                                        | Wspólnota mieszkaniowa Klonowa 10 |
| <ul> <li>Zarządzanie wspólnotami</li> </ul>                                                              | 🖉 Klonowa 10/2                                        | Wspólnota mieszkaniowa Klonowa 10 |
| <ul> <li>Zarządzanie wspólnotami</li> <li>Ogłoszenia dla wspólnot</li> <li>Dokumenty wspólnot</li> </ul> | Iokal importowany przez API, Iokal wpisany przez WWW; |                                   |
| <ul> <li>Zarządzanie Lokalami</li> <li>Kartoteka dla lokali</li> <li>Dokumenty dla lokali</li> </ul>     |                                                       |                                   |
| Kontakt                                                                                                  |                                                       |                                   |
| Lista wiadomości                                                                                         | testone.                                              | restorie                          |

Rysunek 1 - lista lokali mieszkalnych

W pierwszej kolumnie, podobnie jak w przypadku zarządzania wspólnotami mieszkaniowymi, widnieje ikona informująca nas o sposobie dodania lokalu do systemu (rysunek 2). Druga kolumna zawiera adres lokalu, ostatnia natomiast, informację o wspólnocie mieszkaniowej do której lokal należy.

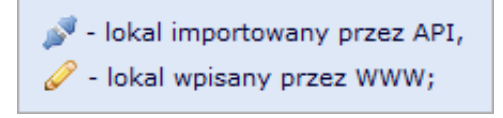

Rysunek 2 - ikony informujące o sposobie dodania lokalu

Nad listą lokali znajduje się filtr, dzieki któremu możemy zawęzić ilość wyświetlanych lokali tylko do jednej wspólnoty (rysunek 3). Aby skorzystać z tego filtru, należy kliknąć na okno wyboru znajdujące się po prawej stronie słów "- wg. wspólnoty" a następnie wybrać odpowiednią wspólnotę. System automatycznie przeładuje stronę i wyświetli dane wg. wybranych opcji.

| filtruj:                          |                                   |
|-----------------------------------|-----------------------------------|
| <ul> <li>wg. wspólnoty</li> </ul> |                                   |
| 😼 dodaj 🛛 🖗 ed                    | Wspólnota mieszkaniowa Klonowa 10 |

Uwaga !!! - filtr na czas trwania sesji jest zapamiętywany. Oznacza to, że nawet podczas wykonywania innych czynności w systemie, zapisuje on swoją wartość i po ponownym wejściu do zarządzania lokalami, wyświetla się wg. ostatnich wskazań. Filtr automatycznie resetuje swoje wartości po wylogowaniu się z systemu.

## Rozdział 1 » Administracja lokalami mieszkalnymi » podgląd danych

System "Moja-Wspólnota" umożliwia szybki podgląd danych, bez dokonywania w nich edycji. Dzięki temu jesteśmy w stanie sprawdzić dane właściciela lokalu, jego aktualne saldo oraz możemy sprawdzić jaki został mu nadany identyfikator logowania. Aby skorzystać z tej funkcjonalności, należy najpierw zaznaczyć wybrany do podglądu lokal pojedyńczym kliknięciem lewego klawisza myszy, a nastepnie z przycisków funkcyjnych wybrać opcję "szczegóły". Dane klienta, pojawią się pod informacją o lokalu (rysunek 4).

| strona główna 👘 o serwisie                                                                                                    | cennik kontakt Wylogu                                                                                                    | j się                             | wspolnot |
|----------------------------------------------------------------------------------------------------|----------------------------------------------------------------------------------------------------|-----------------------------------|----------|
| Nawigacja » Strona główna » Edycj                                                                                                    | ja lokali mieszkalnych wspólnoty                                                                                                    |                                   |          |
| Zalogowany użytkownik<br>Nowacki Jan<br>O Administracja                                                                                                    | filtruj:<br>- wg. wspólnoty<br>Cododaj Øedytuj Cousun Qszcze                                                                                                    | egőły                             |          |
| <ul> <li>Zarzadzanie Pracownikami<br/>Zarządców</li> </ul>                                                                                                    | Adres lokalu                                                                                                    | Wspólnota                         |          |
| Zmiana hasta                                                                                                    | 🖉 Klonowa 10/1                                                                                                    | Wspólnota mieszkaniowa Klonowa 10 |          |
| <ul> <li>Zarządzanie wspólnotami</li> <li>Zarządzanie wspólnotami</li> <li>Ogłoszenia dla wspólnot</li> <li>Dokumenty wspólnot</li> <li>Zarządzanie Lokalami</li> <li>Kartoteka dla lokali</li> <li>Dokumenty dla lokali</li> </ul> | <ul> <li>Klonowa 10/2</li> <li>Numer ewidencyjny: brak<br/>Właściciel: Nowak Stanisław<br/>Adres: Klonowa 10 / 2<br/>Email:</li> <li>Konto IBAN:<br/>Sałdo: -19.02<br/>Odsetki: 0.00</li> <li>Identyfikator logowania: demo_lokal2</li> </ul> | Wspólnota mieszkaniowa Klonowa 10 |          |
| <ul> <li>Kontakt</li> <li>Lista wiadomości</li> </ul>                                                                                                    | <ul> <li>Jokal importowany przez API,</li> <li>Iokal wpisany przez WWW;</li> </ul>                                                                                                    |                                   |          |
|                                                                                                    |                                                                                                    |                                   |          |

Rysunek 4 - podgląd danych lokalu

## Rozdział 1 » Administracja lokalami mieszkalnymi » dodawanie lokalu

Jak już zostało wspomniane, system "Moja-Wspólnota" pozwala na dodawanie lokali mieszkalnych na dwa sposoby. Jednym z nich jest wpisywanie danych poprzez formularz WWW. Aby przejść do dodawania nowego lokalu do systemu, należy wybrać z przycisków funkcyjnych opcję "dodaj". Opcja ta, jest dostępna tylko w momencie, gdy żaden z lokali nie jest zaznaczony (wybrany lokal oznaczony jest niebieskim kolorem tła). Po wybraniu ww. opcji wyświetli się formularz (rysunek 5).

| strona glówna 👘 o serwisie                                                                               | cennik kontakt Wyloguj się                                 | wspolnot                            |
|----------------------------------------------------------------------------------------------------|------------------------------------------------------------|-------------------------------------|
| Nawigacja » Strona główna » Edycja                                                                       | a lokali mieszkalnych wspólnoty » Dodawanie nowego lok     | calu mieszkalnego                   |
| Zalogowany użytkownik<br>Nowacki Jan                                                                     | 🔓 zapisz 🛛 🔓 anuluj                                        | A                                   |
| Administracja                                                                                            | Wspólnota<br>Wybierz wspólnotę do której lokal należy      | Wspólnota mieszkaniowa Klonowa 10 💌 |
| <ul> <li>Zarzadzanie Pracownikami<br/>Zarządców</li> <li>Zmiana hasła</li> </ul>                         | Nazwisko<br>Wpisz nazwisko właściciela lokalu              |                                     |
| <ul> <li>Zarządzanie wspólnotami</li> </ul>                                                              | Imię<br>Wpisz imię właściciela lokalu                      |                                     |
| <ul> <li>Zarządzanie wspólnotami</li> <li>Ogłoszenia dla wspólnot</li> <li>Dokumenty wspólnot</li> </ul> | Nazwa / Inne<br>Inne informacje o lokalu                   |                                     |
| <ul> <li>Zarządzanie Lokalami</li> <li>Kartoteka dla lokali</li> <li>Dokumenty dla lokali</li> </ul>     | Ulica<br>Adres lokalu - nazwa ulicy<br>Nr domu             |                                     |
| Kontakt                                                                                                  | Adres lokalu - numer domu<br>Nr lokalu                     |                                     |
| Lista wiadomości                                                                                         | Adres lokalu - numer mieszkania                            |                                     |
|                                                                                                    | Numer ewidencyjny<br>Opcjonalny numer identyfikujący lokal |                                     |
|                                                                                                    | Konto IBAN<br>Numer konta bankowego                        |                                     |
|                                                                                                    | Adres email do korespondencji z lokatorem                  |                                     |
|                                                                                                    |                                                            |                                     |

Rysunek 5 - formularz dodaw ania lokalu

W wyświetlonym formularzu znajduje się kilka pól do wypełnienia, ale obowiazkowe są:

- Wspólnota z listy dostępnych wspólnot należy wybrać tą, do której dodajemy lokal. Uwaga !!! w liście tej nie są wyświetlane wspólnoty, zaimportowane poprzez system API. Ograniczenie to jest zastosowane ze względu na możliwość nadpisania danych poprzez ponowny import z systemów zewnętrznych.
- Nazwisko nazwisko właściciela lokalu
- Imię imię właściciela lokalu
- Ulica nazwa ulicy przy której lokal się znajduje
- Numer domu oznaczenie budynku w którym lokal się znajduje

Aby ułatwić właścicielom lokali mieszkalnych logowanie bez znajomości hasła, zalecanym jest aby uzupełnić przynajmniej jedno z dwóch podanych poniżej pól:

- Konto IBAN indywidualny numer konta bankowego do dokonywania wpłat przez właściciela lokalu. Dzięki uzupełnieniu danych w tym polu, właściciel lokalu, będzie mógł na jego podstawie wygenerować nowe hasło dostępu do systemu (opis procedury).
- Adres email dzięki uzupełnieniu tego pola, użytkownikowi zapewnia się dostęp do możliwości odzyskania hasła (opis procedury)

Po uzupełnieniu odpowiednich pól, klikamy na przycisk "zapisz" a następnie czekamy aż system przetworzy dane z formularza. Poddawane one są sprawdzeniu poprawności wg. okreslonych reguł i jeżeli walidacja zakończy się pomyślnie, wyświetlany jest odpowiedni monit z informacją o dodaniu lokalu. Jeżeli formularz został wypełniony błędnie, zostanie on ponownie wyświetlony, wraz z informacją, w którym polu został popełniony błąd.

Oczywiście w każdym momencie jesteśmy w stanie przerwać procedurę dodawania nowego lokalu mieszkalnego, klikając na przycisk "anuluj". Zostaniemy wówczas przeniesieni z powrotem do listy lokali mieszkalnych.

Ostrzeżenie - jeżeli w systemie znajdują się tylko wspólnoty mieszkaniowe dodane poprzez mechanizm dla programistów API, przy próbie dodania lokalu system nie pozwoli na to, wyświetlając odpowiedni monit (rysunek 6).

#### Aby dodawać lokale do wspólnot należy mieć zdefiniowaną przynajmniej jedną wspólnotę (nie może być ona dodana przez import z zewnętrznego programu)

#### powrót do listy lokali

Rysunek 6 - ostrzeżenie o braku w spólnot

## Rozdział 1 » Administracja lokalami mieszkalnymi » edycja lokalu

Edycja lokalu mieszkalnego, rozpoczyna się od zaznaczenia na liście lokali elementu do edycji, poprzez pojedyńcze kliknięcie lewym klawiszem myszy na nim. A następnie wybraniu z przyciskow funkcyjnych opcji "edytuj". Zostaniemy wówczas przekierowani do formularza podobnego jak w przypadku dodawania nowego lokalu z tą różnicą, że pola będą wstępnie wypełnione edytowanymi danymi. Dodatkową rzeczą w ww. formularzu będzie wyświetlana nazwa wspólnoty do której lokal aktualnie należy (wyświetlana będzie ona nad przyciskami "zapisz" i "anuluj"). Formularz prezentuje rysunek 7.

| strona glówna 🛛 o serwisie                                                                               | cennik kontakt <mark>Wyloguj się</mark>                                         | wspolnoto |
|----------------------------------------------------------------------------------------------------|---------------------------------------------------------------------------------|-----------|
| Nawigacja » Strona główna » Edycja                                                                       | a lokali mieszkalnych wspólnoty » Edycja lokalu mieszkalnego                    |           |
| Zalogowany użytkownik<br>Nowacki Jan                                                                     | Wspólnota Wspólnota mieszkaniowa Klonowa 10<br>Wspólnota do której lokal należy |           |
| <ul> <li>Administracja</li> </ul>                                                                        | Annia Annti                                                                     |           |
| <ul> <li>Zarzadzanie Pracownikami<br/>Zarządców</li> <li>Zmiana hasła</li> </ul>                         | Współnota mieszkaniowa Klonowa 10<br>Wybierz współnotę do której lokal należy   |           |
| Zarządzanie wspólnotami                                                                                  | Nazwisko<br>Wpisz nazwisko właściciela lokalu<br>Nowak                          |           |
| <ul> <li>Zarządzanie wspólnotami</li> <li>Ogłoszenia dla wspólnot</li> <li>Dokumenty wspólnot</li> </ul> | Imię<br>Wpisz imię właściciela lokalu Stanisław                                 |           |
| Zarządzanie Lokalami     Kartoteka dla lokali     Dokumenty dla lokali                                   | Nazwa / Inne<br>Inne informacje o lokalu<br>Ulica                               |           |
| Kontakt                                                                                                  | Adres lokalu - nazwa ulicy                                                      |           |
| Lista wiadomości                                                                                         | Adres lokalu - numer domu 10                                                    |           |
|                                                                                                    | Nr lokalu<br>Adres lokalu - numer mieszkania                                    |           |
|                                                                                                    | Numer ewidencyjny Opcjonalny numer identyfikujący lokal                         |           |
|                                                                                                    | Konto IBAN<br>Numer konta bankowego                                             |           |
|                                                                                                    | Adres email<br>Adres email do korespondencji z lokatorem nowak@poczta.com.pl    |           |
|                                                                                                    |                                                                                 |           |

Rysunek 7 - edycja danych lokalu

Analogicznie jak w przypadku dodawania lokalu, po zakończeniu edycji klikamy na przycisk "zapisz" i czekamy na weryfikację formularza. W przypadku poprawnej weryfikacji, zostaniemy poinformowany, że czynność została zakończona sukcesem a w przypadku niepowodzenia, zostaniemy ponownie przekierowani do formularza celem poprawienia błędów.

W przypadku kiedy lokal został zaimportowany poprzez mechanizm dla programistów, należy pamiętać, że dane które edytujemy mogą być nadpisane poprzez następny import, gdyż system API ma pierwszeństwo w edytowaniu danych takiego lokalu.

## Rozdział 1 » Administracja lokalami mieszkalnymi » usuwanie lokalu

Usunięcie danych lokalu mieszkalnego poprzez interfejs WWW, jest możliwe tylko w przypadku gdy lokal mieszkalny został dodany poprzez ww. mechanizm. Lokale zaimportowane z zewnętrzych systemów poprzez API, muszą być usuwane

poprzez system przez który zostały dodane. W przypadku próby usunięcia lokalu importowanego poprzez API, zostanie wyświetlony odpowiedni komunikat (rysunek 8).

Usunięcie danych niemożliwe, lokal został zaimportowany przez zewnętrzny system.

powrót do listy lokali

Rysunek 8 - komunikat błedu w przypadku usuw ania lokalu importow anego przez API

Usunięcie lokalu zaczynamy poprzez zaznaczenie go a następnie wybieramy opcję "usuń" z przycisków funkcyjnych. System poprosi nas o potwierdzenie (rysunek 9) a następnie, gdy odpowiedmy na pytanie twierdząco, usunie lokal. OSTRZEŻENIE !!! - usuwając lokal, usuwamy również jego dane z kartotek, przypisów jak również wszystkie dokumenty do niego przyłączone. Operacja jest nieodwracalna więc należy używać jej z zachowaniem ostrożności.

| [ | 💽 Komunikat ze strony www.moja-wspolnota.pl: |
|---|----------------------------------------------|
|   | Czy na pewno usunąć ?                        |
|   | OK Anuluj                                    |
| - |                                              |

Rysunek 9 - potwierdzenie usunięcia

## Rozdział 1 » Administracja kartotekami lokali

Podstawowymi założeniami przyjętymi przez autorów systemu jest udostępnianie właścicielom lokali mieszkalnych, danych odnośnie płatności za ich lokale oraz możliwość dostępu do nich bez żadnych ograniczeń i zbędnych kontaktów z zarządcą wspólnoty mieszkaniowej. Rozdział ten, objaśnia sposób zarządzania właśnie tymi danymi. Podobnie jak w przypadku wspólnot oraz lokali, system "Moja-Wspólnota" pozwala na zarządzanie takimi danymi poprzez dwa mechanizmy:

- formularze WWW grupa formularzy internetowych wg. których można dodawać, edytować bądź usuwać informacje o kartotekach i przypisach,
- interfejs programistyczny API grupa funkcji udostępniających zarządzanie danymi poprzez specjalny interfejs przygotowany z myślą o imporcie danych z zewnętrznych programów.

UWAGA !!! - na chwilę obecną, zaimplementowany jest tylko mechanizm zarządzania danymi poprzez interfejs API. Informację na ten temat mogą Państwo znaleźć w podręczniku dla programistów. W momencie udostępnienia pierwszego z mechanizmów zarządzania danymi, zostanie to podane do informacji na głównej stronie.

## Rozdział 1 » Administracja kartotekami lokali » przeglądanie danych

W chwili obecnej, dla zarządców wspólnot mieszkaniowych udostępniono możliwość podglądu zaimportowanych danych. Aby przejść do cześci systemu, odpowiedzialnej za wyświetlanie danych, z menu znajdującego się po lewej stronie należy wybrać opcję "Kartoteka dla lokali". Po wybraniu ww. opcji zostanie wyświetlona zawartość taka jak na rysunku poniżej.

| strona główna 👘 o serwisie                                                                               | cennik kontakt Wyloguj się          |                      |   |
|----------------------------------------------------------------------------------------------------|-------------------------------------|----------------------|---|
| Nawigacja » Strona główna » Karto                                                                        | teka lokali mieszkalnych            |                      |   |
| Zalogowany użytkownik<br>Nowacki Jan                                                                     | Wybierz vspólnotę a następnie lokal |                      | l |
| <ul> <li>Administracja</li> </ul>                                                                        | Wybierz wspólnotę mieszkaniową:     |                      |   |
| <ul> <li>Zarzadzanie Pracownikami<br/>Zarządców</li> <li>Zmiana hasła</li> </ul>                         | ALCSP                               | sto <sup>69</sup> st | ŝ |
| Zarządzanie wspólnotami                                                                                  |                                     |                      |   |
| <ul> <li>Zarządzanie wspólnotami</li> <li>Ogłoszenia dla wspólnot</li> <li>Dokumenty wspólnot</li> </ul> |                                     |                      |   |
| <ul> <li>Zarządzanie Lokalami</li> <li>Kartoteka dla lokali</li> <li>Dokumenty dla lokali</li> </ul>     |                                     |                      |   |
| 6 Kontakt                                                                                                |                                     |                      |   |
| Lista wiadomości                                                                                         | w testorio                          | is testoric          |   |

Rysunek 1 - okno poczatkow e działu "Kartoteka dla lokalu"

Aby sprawdzić dane lokalu mieszkalnego, należy wykonać odpowiednio następujące czynności:

 wybór wspólnoty - w pierwszym polu wyboru, z listy dostępnych wspólnot (rysunek 2a) należy wybrać odpowiednią wspólnotę do której poszukiwany lokal należy.

| Wybierz wspólnotę a następnie lokal |                                   |
|-------------------------------------|-----------------------------------|
| Wybierz wspólnotę mieszkaniową:     |                                   |
|                                     |                                   |
| , A                                 | Wspólnota mieszkaniowa Klonowa 10 |

Rysunek 2a - w ybór w spólnoty

Po wybraniu wspólnoty, system automatycznie pobierze listę lokali dla wybranej wspólnoty i wyświetli je w następnym oknie wyboru.

 wybór lokalu - z pola wyboru, które pojawiło się poniżej poprzedniej opcji (rysunek 2b), należy wybrać lokal, którego dane, zarządca chciałby przejrzeć.

| Wybierz wspólnotę a następnie lokal |                                     |
|-------------------------------------|-------------------------------------|
| Wybierz wspólnotę mieszkaniową:     | Wspólnota mieszkaniowa Klonowa 10 💌 |
| Wybierz lokal mieszkalny:           | •                                   |
|                                     | Klonowa 10 / 1<br>Klonowa 10 / 2    |

Po wybraniu lokalu, pod opcjami wyboru wspólnoty i lokalu, zostaną automatycznie pobrane i wyświetlone dane.

Wyświetlane dane, prezentowane są w sposób tabelaryczny, z uwzględnieniem podziału na kartotekę oraz miesięczne zestawienie opłat - tzw. przypisy. Każdy moduł, czy to kartoteka czy przypisy, podzielony jest na części ułatwiające przeglądanie danych. Rysunek 3a ilustruje podglad danych znajdujących się w kartotece lokalu.

| strona główna 🕴 o serwisie                                                       | cennik kontakt Wyloguj się                                                                     |                   |         | wspolnoto        |
|----------------------------------------------------------------------------------|------------------------------------------------------------------------------------------------|-------------------|---------|------------------|
| Nawigacja » Strona główna » Karto                                                | teka lokali mieszkalnych                                                                       |                   |         |                  |
| Zalogowany użytkownik<br>Nowacki Jan                                             | Wybierz vspólnotę a następnie lokal                                                            |                   |         |                  |
| <ul> <li>Administracja</li> </ul>                                                | Wybierz wspólnotę mieszkaniową: Wspólnota mieszka                                              | aniowa Klonowa 10 |         |                  |
| <ul> <li>Zarządzanie Pracownikami<br/>Zarządców</li> <li>Zmiana hasła</li> </ul> | Wybierz lokal mieszkalny: Klonowa 10 / 1                                                       |                   |         |                  |
| Zarządzanie wspólnotami                                                          | kartoteka przypisy                                                                             |                   |         |                  |
| Zarządzanie wspólnotami     Ogłoszenia dla wspólnot     Dokumenty wspólnot       | arządzanie wspólnotami spoprzedni rok następny n<br>Ogłoszenia dla wspólnot Opłaty (rok: 2011) |                   |         | następny rok     |
| <ul> <li>Dokumency wapomoc</li> </ul>                                            | Miesiac                                                                                        | Naliczenia        | Wpłaty  | Wpłaty odsetek 📿 |
| <ul> <li>Zarządzanie Lokalami</li> </ul>                                         | bilans otwarcia roku                                                                           | 0.00              | -227.86 | 0.00             |
| Kartoteka dia lokali     Dokumontu dia lokali                                    | styczeń                                                                                        | 371.70            | 350.00  | 0.00             |
| • Dokumency dia lokali                                                           | luty                                                                                           | 371.70            | 350.00  | 0.00             |
| <ul> <li>Kontakt</li> </ul>                                                      | marzec                                                                                         | 371.70            | 651.38  | 0.00             |
| • Lista windomości                                                               | kwiecień                                                                                       | 374.70            | 380.00  | 0.00             |
| Lisca wiadomosci                                                                 | maj                                                                                            | 374.70            | 380.00  | 0.00             |
|                                                                                  | Aktualne saldo : -19.02 Odsetki: 0.00                                                          |                   |         |                  |
|                                                                                  |                                                                                                |                   |         |                  |

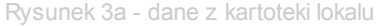

Części oznaczone na ilustracji odpowiednimi numerami, można rozumieć jako:

- 1. menu kartoteki przyciski, pozwalające na przełączanie się pomiędzy danymi rocznymi kartoteką lokalu a składowymi opłatami miesięcznymi tzw. przypisami.
- 2. zarządzanie okresami część pozwalająca zmieniać okresy prezentacji danych. Linki pojawiające się w tym miejscu, mogą być koloru niebieskiego wtedy przełączenie się na poprzedni okres jest możliwe, lub koloru szarego wtedy przełączenie jest niemożliwe, gdyż została osiągnięta granicza data prezentacji danych. W przypadku kartoteki możemy przełączać się pomiędzy latami ponieważ dane prezentowane są z podziałem na miesiące w danym roku kalendarzowym. Natomiast w przypadku przypisów, możemy oprócz zmiany roku, zmieniać miesiące dla których prezentowane są dane.
- wyświetlane dane domyślnie, prezentowane są ostatnie okresy w których znajdują się dane. Przełączenie okresów, powoduje automatyczne wczytanie i prezentację danych z wybranego zakresu dat. Jeżeli w wybranym okresie, nie będą znajdowały się żadne dane, system wyświetli w związku z tym, odpowiednią informację.

Rysunek 2b - w ybór lokalu

Wyświetlane dane są podzielone na kartoteki i przypisy. W przypadku kartotek, w części 3 znajdą się informacje o sumie miesięcznych naliczeń, wpłat oraz wpłat odsetek, jeżeli takowe istnieją. Również wyświetlane jest aktualne saldo oraz data jego wprowadzenia.

Jeżeli chodzi o wyświetlanie przypisów, prezentowane jest zestawienie miesięcznych opłat, z podziałem na kwoty oraz informację w jaki sposób są one obliczane. Prezentację danych pochodzących z przypisów ilustruje rysunek 3b.

| strona glówna 🛛 o serwisie                                                       | cennik kontakt <mark>Wyloguj się</mark>         |                    | wspoinoto?                      |
|----------------------------------------------------------------------------------|-------------------------------------------------|--------------------|---------------------------------|
| Nawigacja » Strona główna » Karto                                                | teka lokali mieszkalnych                        |                    |                                 |
| Zalogowany użytkownik<br>Nowacki Jan                                             | Wybierz vspólnotę a następnie lokal             |                    | ~                               |
| Administracja                                                                    | Wybierz wspólnotę mieszkaniową: Wspólnota miesz | zkaniowa Klonowa 1 | 10 💌                            |
| <ul> <li>Zarządzanie Pracownikami<br/>Zarządców</li> <li>Zmiana hasła</li> </ul> | Wybierz lokal mieszkalny: Klonowa 10 / 1        |                    |                                 |
| Zarządzanie wspólnotami                                                          | 🖬 kartoteka 🔲 przypisy                          |                    | 9                               |
| <ul> <li>Zarządzanie wspólnotami</li> </ul>                                      | < poprzedni rok < poprzedni miesiac             |                    | następny miesiac > następny rok |
| <ul> <li>Ogloszenia dla wspólnot</li> <li>Dokumenty wspólnot</li> </ul>          | Opłaty (rok: 2011, miesiąc: maj )               |                    |                                 |
| <ul> <li>Zarzadzanie Lokalami</li> </ul>                                         | Nazwa elementu                                  | Kwota              | Opis                            |
| Kartoteka dla lokali                                                             | Centraine ogrzewanie                            | 154.88             | 2,2 z/m2 - 70,4 m2              |
| Dokumenty dla lokali                                                             | Ciepła woda                                     | 36.32              | 16 zt/m3 = 2,27 m3/os = 1 os    |
| 199                                                                              | Fundusz remontowy                               | 7.04               | 0,1 zł/m2 * 70,4 m2             |
| Ø Kontakt                                                                        | Kanalizacja                                     | 20.23              | 3,35 zl/m3 * 6,04 m3/os * 1 os  |
| Lista wiadomości                                                                 | Wywóz śmieci                                    | 10.00              | 10 zł/os * 1 os                 |
| 1803                                                                             | Zaliczka za zarządzanie nieruchomością wspólną  | 126.72             | 1,8 zł/m2 * 70,4 m2             |
|                                                                                  | Zimna woda                                      | 19.51              | 3,23 zl/m3 * 6,04 m3/os * 1 os  |
|                                                                                  | SUMA                                            | 374.70             |                                 |
|                                                                                  |                                                 |                    |                                 |
|                                                                                  |                                                 |                    |                                 |

Rysunek 3b - dane z przypisów miesięcznych lokalu

Należy pamiętać, że prezentowane dane są aktualne tylko w przypadku dokonywania ich regularnego importu.

## Rozdział 1 » Administracja dokumentami lokali

Każdy zarzadca w swojej pracy spotyka się z sytuacjami kiedy musi dostarczyć określony dokument dla właściciela lokalu mieszkalnego. W systemie "Moja-Wspólnota" został zaimplementowany również i taki mechanizm, pozwalający zarządcom, wysyłać do właścicieli lokali, dokumenty w formie elektronicznej. Są one, podobnie jak dokumenty dla wspólnot, składowane na wydzielonych serwerach, dzięki czemu, właściel lokalu ma zawsze możliwość podglądu i pobrania ich na swój komputer.

Aby przeglądać, dodawać lub usuwać dokumenty dla właścicieli lokali mieszkalnych, należy z menu po lewej stronie, wybrać opcję "Dokumenty dla lokali". Po wybraniu tej opcji zostanie wyświetlona lista dokumentów już dodanych do systemu.

| strona główna 🕴 o serwisie                                                                               | cennik kontakt                | Wyłoguj się                                                                                                    | wspolnoto |  |  |  |  |  |
|----------------------------------------------------------------------------------------------------|-------------------------------|----------------------------------------------------------------------------------------------------|-----------|--|--|--|--|--|
| Nawigacja » Strona główna » Dokur                                                                        | menty dla lokali mieszkalnych |                                                                                                    |           |  |  |  |  |  |
| Zalogowany użytkownik<br>Nowacki Jan Jitruj:                                                             |                               |                                                                                                    |           |  |  |  |  |  |
| <ul> <li>Administracja</li> </ul>                                                                        | - wg. wspólnot                | - wg. importów                                                                                                    |           |  |  |  |  |  |
| Zarzadzanie Pracownikami     Zarzadzów                                                                   |                               |                                                                                                    |           |  |  |  |  |  |
| <ul> <li>Zmiana hasta</li> </ul>                                                                         | Data dodania                  | Dokument                                                                                                    |           |  |  |  |  |  |
| • Zarządzanie wspólnotami                                                                                | 2011-07-25 13:48:23           | Dokument: wezwanie_do_zaplaty.pdf<br>Lokal: Klonowa 10 / 1<br>Wspólnota: Wspólnota mieszkaniowa Klonowa 10           |           |  |  |  |  |  |
| <ul> <li>Zarządzanie wspólnotami</li> <li>Ogłoszenia dla wspólnot</li> <li>Dokumenty wspólnot</li> </ul> | 2011-07-25 13:41:30           | Dokument: rozliczenie_wody_klonowa_10_1.pdf<br>Lokal: Klonowa 10 / 1<br>Wspólnota: Wspólnota mieszkaniowa Klonowa 10 | ی ک       |  |  |  |  |  |
| Zarządzanie Lokalami     Kartoteka dla lokali     Dokumenty dla lokali                                   | 2011-07-25 13:41:30           | Dokument: rozliczenie_wody_klonowa_10_2.pdf<br>Lokal: Klonowa 10 / 2<br>Wspólnota: Wspólnota mieszkaniowa Klonowa 10 |           |  |  |  |  |  |
| 6 Kontakt                                                                                                |                               | - State                                                                                                    |           |  |  |  |  |  |
| Lista wiadomości                                                                                         |                               | restown                                                                                                    |           |  |  |  |  |  |

Rysunek 1 - lista dokumentów lokali

Dokumenty, prezentowane są w sposób tabelaryczny w pięciu kolumnach. Pierwsza kolumna, służy do zaznaczania dokumentów w celu ich usunięcia. W drugiej kolumnie, znajduje się data dodania dokumentu. Trzecia kolumna, informuje Państwa o szczegółach dokumentu takich jak: nazwa pliku, lokal dla którego dany dokument został dodany oraz nazwa wspólnoty mieszkaniowej do której lokal przynależy. W kolejnej, czwartej kolumnie, zawarta będzie informacja o tym, czy właściciel lokalu pobrał dokument. Oznaczone to będzie odpowiednią ikoną, na której najechanie kursorem myszy, spowoduje wyświetlenie informacji i dacie pobrania pliku (rysunek 2). Ostatnia kolumna, to link do pobrania dokumentu.

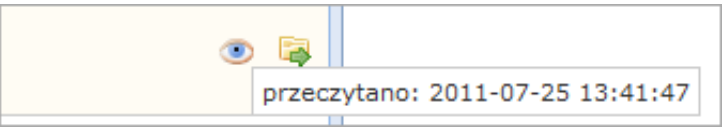

Rysunek 2 - w yśw ietlanie informacji o dacie pobrania dokumentu

#### Rozdział 1 » Administracja dokumentami lokali » filtrowanie wyników

Wyświetlanie pełnej listy dokumentów jest uciążliwe, zwłaszcza gdy ich ilość jest znaczna. Z pomocą przychodzi Państwu odpowiedni filtr, umieszczony nad przyciskami funkcyjnymi. Dane mogą być filtrowane wg. trzech opcji:

 wg. dat importu - każde dodanie dokumentów, czy to poprzez formularz WWW czy przez mechanizm API, powoduje zapisanie daty wykonania tej czynności w związku z czym, w polu wyboru pojawiają się wszystkie daty wg. których możemy zawęzić zakres wyświetlanych wyników.

| f | iltruj:        |                     |                                |                   |  |  |
|---|----------------|---------------------|--------------------------------|-------------------|--|--|
|   | - wg. importów |                     |                                |                   |  |  |
|   | - wa. wspólnot |                     | <b>_</b>                       |                   |  |  |
|   |                | 2011-07-25 13:48:23 |                                |                   |  |  |
|   | 🖥 dodaj dokume | 2011-07-25 13:41:30 | henty dla lokali we wspólnocie | 🔒 usuń zaznaczone |  |  |
|   |                |                     |                                |                   |  |  |
|   | Duquadk 2a     |                     |                                |                   |  |  |

- Rysunek 3a
- wg. wspólnot zarządca wspólnoty, może zawęzić zakres wyświetlanych dokumentów tylko do wybranej wspólnoty

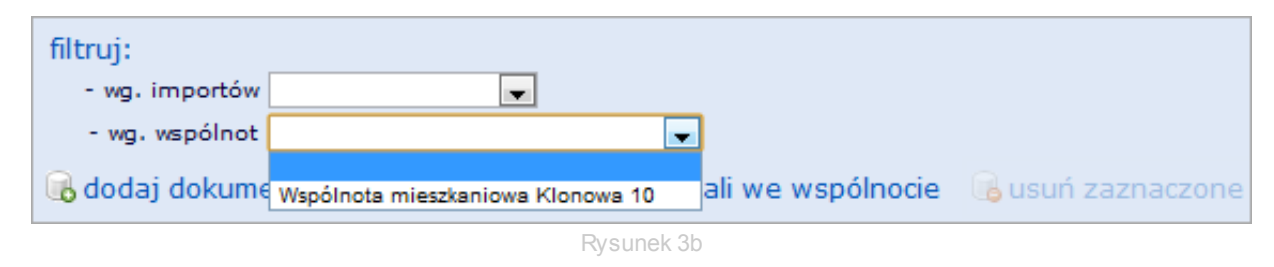

 wg. lokalu mieszkalnego - zawężenie wyników do tej opcji, powoduje wyświetlenie dokumentów tylko dla jednego z lokali. Opcja ta, pojawia się w momencie wybrania filtru wg. wspólnoty.

| filtruj:       |                                  |                                   |                   |
|----------------|----------------------------------|-----------------------------------|-------------------|
| - wg. importów |                                  | <b>v</b>                          |                   |
| - wg. wspólnot | Wspólnota mieszkar               | niowa Klonowa 10 💌                |                   |
| - wg. lokali   | -                                | ]                                 |                   |
| 🔒 dodaj dokume | Klonowa 10 / 1<br>Klonowa 10 / 2 | okumenty dla lokali we wspólnocie | 🔒 usuń zaznaczone |
|                | 1.10110110110112                 |                                   |                   |
|                |                                  | Dycupok 3o                        |                   |

Należy pamiętać, że filtr, na czas trwania sesji, tzn. aż do wylogowania się z systemu, zapamiętuje wybrane dane nawet w momencie wykonywania innych czynności. Jest on automatycznie resetowany w momencie wyjścia z systemu.

### Rozdział 1 » Administracja dokumentami lokali » dodawanie dokumentów

Dodawanie dokumentów dla lokali mieszkalnych jest możliwe na dwa sposoby.

 dodawanie dokumentów dla jednego lokalu - wybierając opcję "dodaj dokument" przechodzimy do formularza, w którym mamy możliwość wyboru jednego lokalu mieszkalnego do którego chcemy dodać dokument, oraz załączenia jednocześnie do trzech dokumentów dla wybranego lokalu (rysunek 4a).

| strona główna 🕴 o serwisie                                                                               | cennik kontakt Wyloguj się                                                                            |   |
|----------------------------------------------------------------------------------------------------|----------------------------------------------------------------------------------------------------|---|
| Nawigacja » Strona główna » Doku                                                                         | menty dla lokali mieszkalnych » Dodawanie dokumentu dla lokalu                                        |   |
| Zalogowany użytkownik<br>Nowacki Jan                                                                     | 😭 zapisz 🛛 🔓 anuluj                                                                                   |   |
| <ul> <li>Administracja</li> </ul>                                                                        | Lokal<br>Wybierz lokal dla którego dodajesz dokument Kowalski Jan, Klonowa 10/1                       | • |
| <ul> <li>Zarzadzanie Pracownikami<br/>Zarządców</li> <li>Zmiana hasła</li> </ul>                         | Dokument<br>Wybierz dokumenty z dysku (maksymalnie 2MB) Wybierz plik. Nie wybrano pliku               |   |
| <ul> <li>Zarządzanie wspólnotami</li> </ul>                                                              | Dokument (opcjonalnie)<br>Wybierz dokumenty z dysku (maksymalnie 2MB) Wybierz plik. Nie wybrano pliku |   |
| <ul> <li>Zarządzanie wspólnotami</li> <li>Ogloszenia dla wspólnot</li> <li>Dokumenty wspólnot</li> </ul> | Dokument (opcjonalnie)<br>Wybierz dokumenty z dysku (maksymalnie 2MB) Wybierz plik. Nie wybrano pliku |   |
| <ul> <li>Zarządzanie Lokalami</li> <li>Kartoteka dla lokali</li> <li>Dokumenty dla lokali</li> </ul>     |                                                                                                    |   |
| <ul> <li>Kontakt</li> </ul>                                                                              |                                                                                                    |   |
| Lista wiadomości                                                                                         | ASCONO ASCONO                                                                                         |   |

Obowiązkowo w tym formularzu musimy wybrać lokal z listy dostępnych lokali do którego dodajemy dokument oraz wybrać przynajmniej jeden plik z dysku, klikająć na przycisk "przeglądaj/wybierz dokument" (nazwa przycisku może być różna w zależności od przeglądarki internetowej po stronie klienta).

 dodawanie dokumentów dla wszystkich lokali w danej wspólnocie - wybierając opcję "dodaj dokumenty dla lokali we wspólnocie" musimy przejść przez dwa kroki. Pierwszym krokiem jest wybór wspólnoty, do której lokali będziemy dodawać dokumenty (rysunek 4a - krok 1)

| strona główna 🕴 o serwisie                                                                               | cennik kontakt                | Wyloguj się                                              |                                   | wspolnolo |
|----------------------------------------------------------------------------------------------------|-------------------------------|----------------------------------------------------------|-----------------------------------|-----------|
| Nawigacja » Strona główna » Doku                                                                         | menty dla lokali mieszkalnych | » Dodawanie dokumentów (                                 | dla lokali we wspólnocie          |           |
| Zalogowany użytkownik<br>Nowacki Jan                                                                     | 🕞 zapisz 🛛 🔓 anuluj           |                                                          |                                   |           |
| <ul> <li>Administracja</li> </ul>                                                                        | V                             | Vspólnota mieszkaniowa<br>vybierz vspólnotę mieszkaniową | Wspolnota mieszkaniowa Klonowa 10 | •         |
| Zarzadzanie Pracownikami                                                                                 | dla której                    | lokali dodane będą dokumenty                             |                                   |           |
| Zarządcow     Zmiana hasła                                                                               |                               |                                                          |                                   |           |
| <ul> <li>Zarządzanie wspólnotami</li> </ul>                                                              |                               |                                                          |                                   |           |
| <ul> <li>Zarządzanie wspólnotami</li> <li>Ogłoszenia dla wspólnot</li> <li>Dokumenty wspólnot</li> </ul> |                               |                                                          |                                   |           |
| Zarządzanie Lokalami     Kartoteka dla lokali     Dokumenty dla lokali                                   |                               |                                                          |                                   |           |
| <ul> <li>Kontakt</li> </ul>                                                                              |                               |                                                          |                                   |           |
| Lista wiadomości                                                                                         | 24                            | testowe                                                  | 10 TENCONE                        |           |

Rysunek 4b - formularz dodaw ania dokumentów dla w szystkich lokali w e w spólnocie - krok 1

Po wybraniu wspólnoty, klikamy na przycisk "zapisz" a system przeniesie nas do kroku drugiego, w którym należy przy każdym lokalu mieszkalnym, wybrać plik z dysku, klikając na przycisk "przegladaj/wybierz dokument".

| strona główna 🛛 o serwisie                                                                               | cennik kontakt Wyloguj się                                                   | wspoinoto                          |
|----------------------------------------------------------------------------------------------------|------------------------------------------------------------------------------|------------------------------------|
| Nawigacja » Strona główna » Doku                                                                         | menty dla lokali mieszkalnych » Dodawanie dokument                           | ów dla lokali we wspólnocie        |
| Zalogowany użytkownik<br>Nowacki Jan                                                                     | 🔓 zapisz 🛛 🔓 anuluj                                                          | .`                                 |
| <ul> <li>Administracja</li> </ul>                                                                        | Dokument dla lokalu Klonowa 10 /<br>Wybierz dokument z dysku (maksymalnie 2/ | MB) Wybierz plik Nie wybrano pliku |
| <ul> <li>Zarzadzanie Pracownikami<br/>Zarządców</li> <li>Zmiana hasła</li> </ul>                         | Dokument dla lokalu Klonowa 10 /<br>Wybierz dokument z dysku (maksymalnie 2) | Wybierz plik Nie wybrano pliku     |
| <ul> <li>Zarządzanie wspólnotami</li> </ul>                                                              |                                                                              |                                    |
| <ul> <li>Zarządzanie wspólnotami</li> <li>Ogłoszenia dla wspólnot</li> <li>Dokumenty wspólnot</li> </ul> |                                                                              |                                    |
| <ul> <li>Zarządzanie Lokalami</li> <li>Kartoteka dla lokali</li> <li>Dokumenty dla lokali</li> </ul>     |                                                                              |                                    |
| <ul> <li>Kontakt</li> </ul>                                                                              |                                                                              |                                    |
| Lista wiadomości                                                                                         |                                                                              |                                    |

Rysunek 4b - formularz dodaw ania dokumentów dla w szystkich lokali w e w spólnocie - krok 2

Zarówno przy pierwszym sposobie dodawania dokumentów jak i przy drugim, aby zakończyć czynności, z przycisków funkcyjnych wybieramy opcję "zapisz" a następnie czekamy aż system zweryfikuje poprawność danych oraz sprawdzi przesyłane pliki, pod kątem zgodności z wymogami systemu odnośnie dodawania plików. Jeżeli weryfikacja się powiedzie, zostanie wyświetlona odpowiednia informacja, że dokumeny zostały pomyślnie dodane do systemu. Jeżeli sprawdzenie poprawności zakończy się niepowodzeniem, zostaną Państwo przekierowani z powrotem do formularza, w którym, przy polu

przy którym został popełniony błąd, zostanie wyświetlone odpowiednie ostrzeżenie.

Na każdym etapie, jednego bądź drugiego sposobu dodawania dokumentów, możemy czynności zaniechać poprzez wybranie opcji "anuluj". System wówczas przeniesie nas z powrotem do listy dokumentów.

### Rozdział 1 » Administracja dokumentami lokali » usuwanie dokumentów

Analogicznie jak w przypadku dokumentów dla wspólnot mieszkaniowych, system "Moja-Wspólnota" pozwala na kasowanie wielu dokumentów jednocześnie. Przy wyświetleniu listy plików, przy każdym z dokumentów znajduje się pole przeznaczone do zaznaczenia. Służy ono właśnie do zaznaczenia dokumentów, które mają być skasowane. Nad listą w nagłówku tabeli znajduje się również takie samo pole, dzięki któremu możemy zaznaczyć wszystkie dokumenty znajdujące się na ekranie. Jeżeli lista dokumentów podzielona jest na strony, to zaznaczenie dokumentów, poprzez pole znajdujące się w nagłówku tabeli, powoduje wybranie do usunięcia tylko dokumentów widocznych na ekranie. Rysunek 5 pokazuje, które pola służą właśnie tej czynności.

| filtru<br>-<br>-<br>- | uj:<br>wg. importów<br>wg. wspólnot<br>odaj dokument 🛛 🔂 dod | aj dokumenty dla lokali we wspólnocie 🕞 usuń zaznaczone                                                                                      |
|-----------------------|--------------------------------------------------------------|----------------------------------------------------------------------------------------------------|
|                       | Data dodania                                                 | Dokument                                                                                                    |
|                       | 2011-07-25 13:48:23                                          | <b>Dokument</b> : wezwanie_do_zaplaty.pdf<br><b>Lokal</b> : Klonowa 10 / 1<br><b>Wspólnota</b> : Wspólnota mieszkaniowa Klonowa 10           |
|                       | 2011-07-25 13:41:30                                          | <b>Dokument</b> : rozliczenie_wody_klonowa_10_1.pdf<br><b>Lokal</b> : Klonowa 10 / 1<br><b>Wspólnota</b> : Wspólnota mieszkaniowa Klonowa 10 |
|                       | 2011-07-25 13:41:30                                          | <b>Dokument</b> : rozliczenie_wody_klonowa_10_2.pdf<br><b>Lokal</b> : Klonowa 10 / 2<br><b>Wspólnota</b> : Wspólnota mieszkaniowa Klonowa 10 |

Rysunek 5 - pola w yboru dokumentów do skasow ania

Pierwsze zaznaczenie dokumentu do skasowania, powoduje uaktywnienie przycisku funkcyjnego "usuń zaznaczone". To właśnie z niego należy skorzystać, gdy wszystkie dokumenty, które chcemy skasować zostaną zaznaczone. Po kliknięciu na nim, zostanie wyświetlone ostrzeżenie, tak aby zabezpieczyć się, przed przypadkowym skasowaniem dokumentów (rysunek 6). Jeżeli zostanie ono potwierdzone, dokumenty zostaną nieodwracalnie usunięte.

| Komunikat ze strony www.moja-wspolnota.pl: |                                                                                                    |  |  |  |  |  |  |
|--------------------------------------------|----------------------------------------------------------------------------------------------------|--|--|--|--|--|--|
|                                            | Czy na pewno usunąć ?                                                                                           |  |  |  |  |  |  |
| 0                                          | OK Anuluj                                                                                                    |  |  |  |  |  |  |
| -                                          | in the second second second second second second second second second second second second second second second |  |  |  |  |  |  |

Rysunek 6 - potwierdzenie usunięcia

## Rozdział 2 » Administracja kontem

Każdy z właścicieli lokali mieszkalnych ma wgląd w swoje dane - przechowywane w bazie zarządcy oraz ma możliwość zmiany hasła dostępu do systemu "Moja-Wspólnota" (opis procedury). Dostęp do zmiany danych osobowych właściciela lokalu jest zabroniony ze względu na zachowanie ich spójności. Zmiana danych osobowych jest możliwa tylko poprzez kontakt telefoniczny, mailowy bądź osobisty z zarządcą wspólnoty mieszkaniowej do której lokal przynależy.

## Rozdział 2 » Moje dane

Aby sprawdzić swoje dane osobowe, należy wybrać z menu po lewej stronie, z działu "Administracja" opcję "Moje dane". Dane zostaną wyświetlone w sposób pokazany na rysunku nr 1.

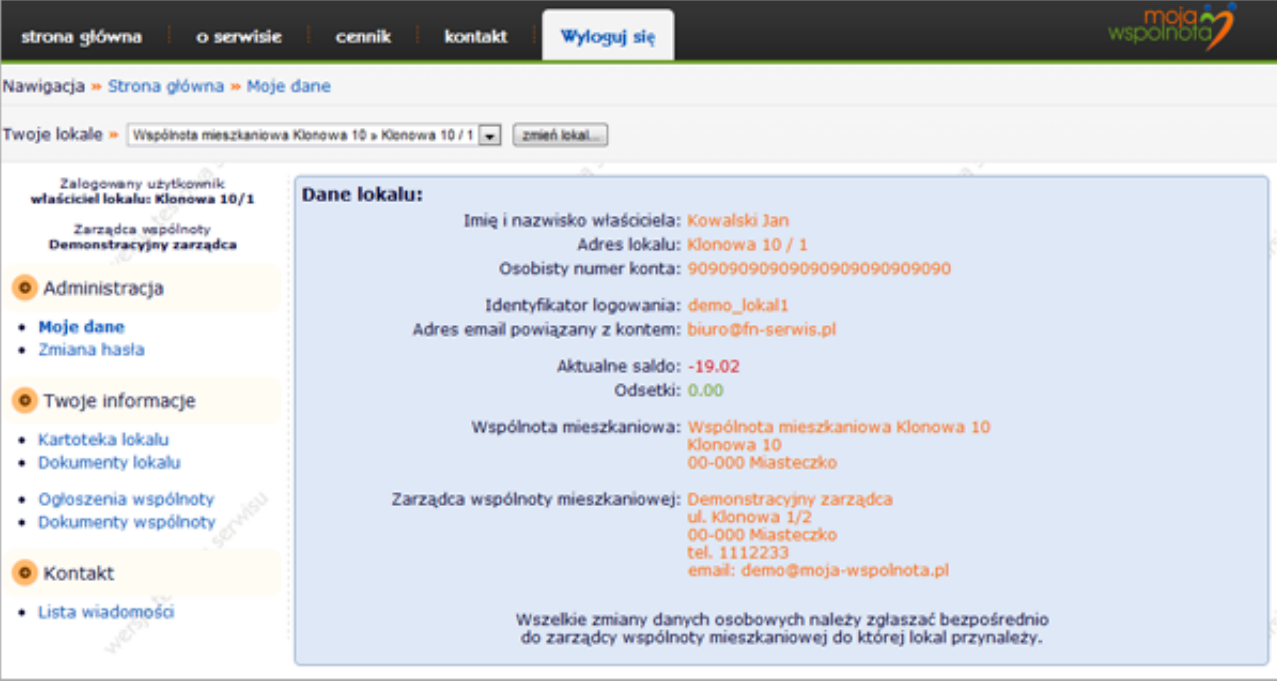

Rysunek 1 - informacje o w ybranym lokalu

### Rozdział 2 » Zmiana hasła

Aby zmienić hasło dostępu do konta, z menu znajdującego się po lewej stronie, z działu "Administracja" należy wybrać opcję "Zmiana hasła". Zostanie wyświetlony formularz (rysunek 2) w którym należy podać następujące informacje:

- Aktualne hasło bieżące hasło dostępu do systemu
- Nowe hasło nowe hasło, którego chcemy używać w ramach dostępu do systemu. Hasło musi zgadzać się z przyjętą polityką bezpieczeństwa tj. musi składać się z minimum sześciu znaków, w tym przyjamniej jedna litera i jedna cyfra (przykład poprawnego hasła to xS8n5R;
- Powtórka hasła powtórnie należy podać nowe hasło w celu uniknięcia pomyłki w nadawaniu nowego hasła.

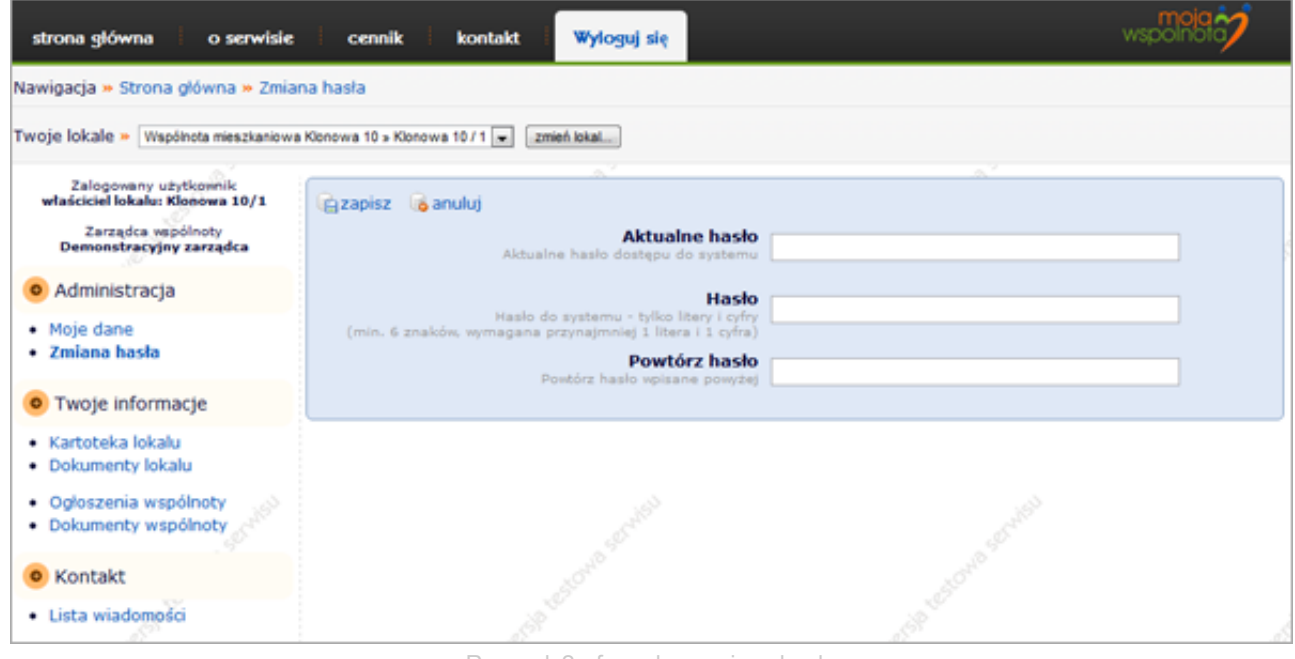

Rysunek 2 - formularz zmiany hasła

Jeżeli w formularzu nie będzie błędów, zostanie wyświetlony monit o pomyślnej zmianie hasła. Jeżeli natomiast błędnie podane zostało aktualne hasło, bądź nowe hasło nie jest identycznie wpisane w oba pola, zostanie ponownie wyświetlony formularz z informacją, w którym polu został popełniony bład.

## Rozdział 2 » Kartoteka lokalu

Najważniejszą funkcją, która została zaimplementowana w systemie "Moja-Wspólnota" jest kartoteka płatności za lokal mieszkalny oraz informacje o comiesięcznych opłatach, tzw. przypisach. Informacje, które w niej się pojawiają **umieszczane** są przez zarządcę wspólnoty mieszkaniowej, do której lokal przynależy i tylko od zarządcy zależy, czy dane dla lokalu są aktualne.

| owna o serwisie         | cennik kontakt Wyloguj się                    |            |                | wspolnolo      |
|-------------------------|-----------------------------------------------|------------|----------------|----------------|
| - Strona główna » Karto | oteka właściciela lokalu                      |            |                |                |
| Współnota mieszkaniowu  | a Klonowa 10 x Klonowa 10 / 1 💌 🛛 zmień lokal |            |                |                |
| -                       |                                               |            | 6 <sup>7</sup> |                |
| ipicalu: Klenowe 19/1   | 🗰 kartoteka 🔲 przypisy                        |            |                |                |
| arządca                 | < poprzedni rok                               |            |                | następny rok > |
| 2 1                     | Opłaty (rok: 2011)                            |            |                |                |
|                         | Miesiac                                       | Naliczenia | Wpłaty         | Wpłaty odsetek |
| 0.000                   | bilans otwarcia roku                          | 0.00       | -227.86        | 0.00           |
| $\rightarrow$           | styczeń                                       | 371.70     | 350.00         | 0.00           |
| - Comparts              | luty                                          | 371.70     | 350.00         | 0.00           |
| Tormacje                | marzec                                        | 371.70     | 651.38         | 0.00           |
|                         | kwiecień                                      | 374.70     | 380.00         | 0.00           |
|                         | maj                                           | 374.70     | 380.00         | 0.00           |
| <u>encia wspólnoty</u>  | Aktualne saldo : -19.02 Odsetki: 0.00         |            |                |                |
| and asponter of         |                                               |            |                |                |
| add a                   |                                               |            |                |                |
|                         |                                               |            |                |                |
|                         |                                               |            |                |                |
|                         |                                               |            |                |                |
|                         |                                               |            |                |                |

Rysunek 1 - opis elementów kartoteki

Kartoteka lokalu podzielona jest na kilka elementów (rysunek 1):

- 1. nawigacja element ten, służy do przełączania się pomiędzy informacjami zawartymi w kartotece lokalu a przypisami;
- 2. zmiana okresów w tym miejscu, w zależności od wybranej opcji (kartoteka bądź przypisy) wyświetlone są linki służące do zmian okresów przeglądanych danych. W kartotece, dane wyświetlane są w ramach pełnego roku kalendarzowego i przełączać możemy się tylko pomiędzy latami. Natomiast w przypisach dane wyświetlane są w ramach miesiąca i istnieje możliwość zmiany zarówno roku jak i miesiąca (wygląd zakladki "przypisy" ilustruje rysunek 2). Linki służące do przełączania, mogą mieć kolor niebieski można się przełączyć na poprzedni/następny okres, bądź szare w tym przypadku została osiągnięta graniczna data, do/od której można przeglądać dane (link jest wtedy nieaktywny);
- 3. tabela z danymi zarówno w zakładce "kartoteka" jak i "przypisy", w tym miejscu wyświetlane są dane z okresu, który został wybrany przez użytkownika. Nagłówek elementu, informuje o okresie z jakiego są wyświetlane dane, natomiast w tabeli prezentowane są dane aktualizowane przez zarządcę. Jeżeli zarządca wspólnoty mieszkaniowej nie wprowadził żadnych danych do lokalu, pojawi się z tym miejscu stosowna informacja. Domyślnie, przy otwarciu kartoteki, wyświetlane są ostatnie dane uaktualnione przez zarządcę (w niektórych przypadkach mogą domyślnie wyświetlać się dane z przed kilku miesięcy);
- 4. saldo lokalu informacja o aktualnym saldzie lokalu mieszkalnego oraz naliczonych odsetkach. W niektórych przypadkach, saldo jak i odsetki mogą być podzielone na saldo/odsetki podstawowe i saldo/odsetki funduszu remontowego. Uzależnione jest to od księgowania danych przez zarządcę wspólnoty mieszkaniowej. Jeżeli zarządca wspólnoty mieszkaniowej, wprowadza również daty ww. sald to ta informacja, również pojawi się w tym miejscu.

| strona glówna 👘 o serwisie                                                      | cennik kontakt                 | Wyloguj się      |        | wspolnoto                         |  |  |  |  |  |
|---------------------------------------------------------------------------------|--------------------------------|------------------|--------|-----------------------------------|--|--|--|--|--|
| Nawigacja » Strona główna » Kartoteka właściciela lokalu                        |                                |                  |        |                                   |  |  |  |  |  |
| Twoje lokale » Współnota mieszkaniowa Klonowa 10 × Klonowa 10 / 1 💌 zmień lokal |                                |                  |        |                                   |  |  |  |  |  |
| Zalogowany użytkownik<br>właściciel lokalu: Klonowa 10/1                        |                                | ~*               |        |                                   |  |  |  |  |  |
| Zarządca vspólnoty<br>Demonstracyjny zarządca                                   | < poprzedni rok – < poprzedni  | miesiac          |        | następny miesiac > następny rok > |  |  |  |  |  |
| Administracia                                                                   | Opłaty (rok: 2011, mies        | iąc: maj )       |        |                                   |  |  |  |  |  |
| - Harministrateja                                                               | Nazwa                          | elementu         | Kwota  | Opis                              |  |  |  |  |  |
| <ul> <li>Moje dane</li> </ul>                                                   | Fundusz remontowy              |                  | 7.04   | 0,1 zł/m2 * 70,4 m2               |  |  |  |  |  |
| <ul> <li>Zmiana nasta</li> </ul>                                                | Kanalizacja                    |                  | 20.23  | 3,35 zł/m3 * 6,04 m3/os * 1 os    |  |  |  |  |  |
| O Twoia informacia                                                              | Ciepła woda                    |                  | 36.32  | 16 zl/m3 * 2,27 m3/os * 1 os      |  |  |  |  |  |
| • Twoje informacje                                                              | Centralne ogrzewanie           |                  | 154.88 | 2,2 zł/m2 * 70,4 m2               |  |  |  |  |  |
| Kartoteka lokalu                                                                | Wywóz śmieci                   |                  | 10.00  | 10 zl/os * 1 os                   |  |  |  |  |  |
| <ul> <li>Dokumenty lokalu</li> </ul>                                            | Zaliczka za zarządzanie nieruc | homością wspólną | 126.72 | 1,8 zł/m2 = 70,4 m2               |  |  |  |  |  |
| <ul> <li>Ogłoszenia wspólnoty</li> </ul>                                        | Zimna woda                     |                  | 19.51  | 3,23 zl/m3 * 6,04 m3/os * 1 os    |  |  |  |  |  |
| <ul> <li>Dokumenty wspólnoty</li> </ul>                                         | SU                             | IMA              | 374.70 |                                   |  |  |  |  |  |
| Kontakt                                                                         |                                | 0.               |        | ·                                 |  |  |  |  |  |
| - Nontakt                                                                       |                                |                  |        |                                   |  |  |  |  |  |
| <ul> <li>Lista wiadomości</li> </ul>                                            | J.                             |                  | di B   | j.                                |  |  |  |  |  |

Rysunek 2 - strona z informacjami z przypisów

### Rozdział 2 » Dokumenty lokalu

W tym miejscu, dla właściciela lokalu mieszkalnego, który jest aktualnie zalogowany, wyświetlane są dokumenty, udostępnione przez zarządcę wspólnoty mieszkaniowej a które dotyczą spraw związanych tylko z wybranym lokalem. Dokumenty te, prezentowane są w sposób tabelaryczny (Rysunek 1) wg. dat opublikowania (najnowsze wyświetlane sa najwyżej). Dokumenty są udostępnione tylko do odczytu i jeżeli nawet zaistnieje możliwość ich edycji po pobraniu do komputera poprzez aktualnie zalogowanego właściciela lokalu, to zmiany te nie będą miały odzwierciedlenia w dokumentach znajdujących się w serwisie.

| strona glówna 👘 o serwisie                                     | cennik konta                  | kt 🕴 Wyloguj się                  |          | wspolnoto |  |  |  |  |
|----------------------------------------------------------------|-------------------------------|-----------------------------------|----------|-----------|--|--|--|--|
| Nawigacja » Strona główna » Dokumenty dla lokalu mieszkalnego  |                               |                                   |          |           |  |  |  |  |
| Twoje lokale » Współnota mieszkaniowa                          | Klonowa 10 x Klonowa 10 / 1 📼 | zmień lokal                       |          |           |  |  |  |  |
| Zalonowaov užytkownik                                          | 6                             |                                   | A.2      |           |  |  |  |  |
| właściciel lokalu: Klonowa 10/1                                | Data dodania                  |                                   | Dokument |           |  |  |  |  |
| Zarządca wspólnoty                                             | 2011-07-25 13:48:23           | wezwanie_do_zaplaty.pdf           |          | S 2       |  |  |  |  |
| Demonstracyjny zarządca                                        | 2011-07-25 13:41:30           | rozliczenie_wody_klonowa_10_1.pdf |          | 😝 🎽       |  |  |  |  |
| <ul> <li>Administracja</li> </ul>                              | (r                            |                                   |          |           |  |  |  |  |
| <ul><li>Moje dane</li><li>Zmiana hasła</li></ul>               |                               |                                   |          |           |  |  |  |  |
| <ul> <li>Twoje informacje</li> </ul>                           |                               |                                   |          |           |  |  |  |  |
| <ul> <li>Kartoteka lokalu</li> <li>Dokumenty lokalu</li> </ul> |                               |                                   |          |           |  |  |  |  |
| Ogloszenia wspólnoty     Dokumenty wspólnoty                   |                               |                                   |          |           |  |  |  |  |
| <ul> <li>Kontakt</li> </ul>                                    |                               |                                   |          |           |  |  |  |  |
| Lista wiadomości                                               |                               | ANC SHOP TO                       | WE SPEC  | -March    |  |  |  |  |

Rysunek 1 - sposób prezentacji dokumentów

Aby wyświetlić bądź zapisać udostępniony dokument na dysku, należy kliknąć na ikonę umieszczoną obok dokumentu (rysunek 2). W zależności od konfiguracji przeglądarki po stronie użytkownika, wyświetlony zostanie sam dokument, bądź wyświetlony zostanie monit z prośbą o zapisanie dokumentu na dysku.

|   | Data dodania        | Dokument                          |    |   |  |
|---|---------------------|-----------------------------------|----|---|--|
|   | 2011-07-25 13:48:23 | wezwanie_do_zaplaty.pdf           | ~  |   |  |
| l | 2011-07-25 13:41:30 | rozliczenie_wody_klonowa_10_1.pdf | // | 5 |  |

Rysunek 2

## Rozdział 2 » Ogłoszenia wspólnoty

System "Moja-Wspólnota" pozwala zarządcom wspólnot mieszkaniowych na stworzenie elektronicznej wersji tablicy ogłoszeń. Zamieszczane są w niej informacje, które w tradycyjny sposób mogą znajdować się w tablicy ogłoszeń umieszczonej w widocznym miejscu na części wspólnej zarządzanej wpólnoty. Innymi słowy, informacje prezentowane w tej części systemu są ogłoszeniami, dotyczącymi ogólnych spraw związanych z codzienną ekspoatacją i zarządzaniem częścią wspólną wspólnoty.

Informacje, prezentowane są w formie krótkich notatek, ułożonych chronologicznie od najmłodszej do najstarszej. Informacje te, są udostępnione tylko w trybie odczytu i zmiana ich jest możliwa tylko poprzez zarządcę. Sposób prezentacji ogłoszeń pokazany jest na rysunku 1.

| strona główna o serwisie                                       | cennik kontakt               | i Wyłoguj się wspolnoto?                                                                                                    |
|----------------------------------------------------------------|------------------------------|----------------------------------------------------------------------------------------------------|
| Nawigacja » Strona główna » Ogłosz                             | zenia dla wspólnoty mieszk   | aniowej                                                                                                    |
| Twoje lokale » Wspólnota mieszkaniowa ł                        | Gonowa 10 x Klonowa 10 / 1 💌 | zmień lokal                                                                                                    |
| Zalogowany użytkownik<br>właściciel lokalu: Klonowa 10/1       | Data dodania                 | Oploszenie                                                                                                    |
| Zarządca wspólnoty<br>Demonstracyjny zarządca                  |                              | Odczyty wodomierzy                                                                                                    |
| <ul> <li>Administracja</li> </ul>                              | 2011-07-25 15:02:12          | W dniach 13-14 sierpnia, zostaną dokonane odczyty wodomierzy znajdujących się w Państwa<br>mieszkaniach. Prosimy o obecność lub podanie stanu wodomierzy telefonicznie pod numerem<br>telefonu 111 22 33.                                                                                                    |
| <ul> <li>Moje dane</li> <li>Zmiana hasła</li> </ul>            | C                            | Dewastacja drzwi wejściowych                                                                                                    |
| <ul> <li>Twoje informacje</li> </ul>                           | 2011-06-15 15:03:50          | W związku z zaistniałym zdarzeniem zdewastowania drzwi wejściowych do części wspólnej bloku<br>przy ulicy Klonowej 10, prosimy o zwrócenie większej uwagi na wszelkie zachowania osób trzecich.<br>Wszelkie zgłoszenia należy przekazywać niezwłocznie pod numerem zarządcy 111 22 33 lub do<br>dzielnicowego starszego aspiranta p. Nowaka 444 55 66. |
| <ul> <li>Kartoteka lokalu</li> <li>Dokumenty lokalu</li> </ul> |                              | Deratyzacia niwnic.                                                                                                    |
| Ogłoszenia wspólnoty     Dokumenty wspólnoty                   | 2011-05-20 13:27:29          | W przyszłym tygodniu zostanie dokonana deratyzacja piwnic w Państwa bloku. Prosimy zachować<br>ostrożność przy korzystaniu z piwnic oraz przypilnować dzieci.                                                                                                    |
| Kontakt                                                        |                              | Storio Storio                                                                                                    |
| Lista wiadomości                                               | , d                          | AN AN AN AN AN AN AN AN AN AN AN AN AN A                                                                                                    |

Rysunek 1 - prezentacja ogłoszeń w spólnoty

## Rozdział 2 » Dokumenty wspólnoty

W tym miejscu wyświetlane są dokumenty, udostępnione przez zarządcę wspólnoty mieszkaniowej a które dotyczą spraw związanych z całą wspólnotą mieszkaniową do której wybrany lokal przynależy. Analogicznie jak w przypadku dokumentów lokali, prezentowane są w sposób tabelaryczny (Rysunek 1) wg. dat opublikowania (najnowsze wyświetlane sa najwyżej). Dokumenty są udostępnione tylko do odczytu i jeżeli nawet zaistnieje możliwość ich edycji po pobraniu poprzez aktualnie zalogowanego właściciela lokalu, to zmiany te nie będą miały odzwierciedlenia w dokumentach znajdujących się w serwisie.

| strona główna 🕴 o serwisie                                  | i cennik i konta                | kt Wyloguj się                            |                  | wspolnolo |
|-------------------------------------------------------------|---------------------------------|-------------------------------------------|------------------|-----------|
| Nawigacja » Strona główna » Doku                            | menty dla wspólnoty mies        | zkaniowej                                 |                  |           |
| Twoje lokale » Współnota mieszkaniowa                       | a Klonowa 10 » Klonowa 10 / 1 💽 | Zmień lokal                               |                  |           |
| Zalogowany uzytkownik<br>właścieje lokalu: Klosowa 10/1     | Data dodania                    | A.2                                       | Dokument         |           |
| Zarządca vspólnoty                                          | 2011-05-20 14:21:53             | regulamin_pracy_zarzadu.pdf               | a second that is | <b>a</b>  |
| Demonstracyjny zarządca                                     | 2011-05-20 14:16:31             | wzor_pelnomocnictwa.pdf                   |                  | <b>S</b>  |
| <ul> <li>Administracja</li> </ul>                           | C                               |                                           |                  | ,         |
| <ul><li>Moje dane</li><li>Zmiana hasta</li></ul>            |                                 |                                           |                  |           |
| <ul> <li>Twoje informacje</li> </ul>                        |                                 |                                           |                  |           |
| <ul><li>Kartoteka lokalu</li><li>Dokumenty lokalu</li></ul> |                                 |                                           |                  |           |
| Ogłoszenia wspólnoty     Dokumenty wspólnoty                |                                 |                                           |                  |           |
| <ul> <li>Kontakt</li> </ul>                                 |                                 |                                           |                  |           |
| <ul> <li>Lista wiadomości</li> </ul>                        |                                 | A. C. C. C. C. C. C. C. C. C. C. C. C. C. | A CONTRACT       |           |

Rysunek 1 - sposób prezentacji dokumentów

Aby wyświetlić bądź zapisać udostępniony dokument na dysku, należy kliknąć na ikonę umieszczoną obok dokumentu (rysunek 2). W zależności od konfiguracji przeglądarki po stronie użytkownika, wyświetlony zostanie sam dokument bądź wyświetlony zostanie monit z prośbą o zapisanie dokumentu na dysku.

| Data dodania        | Dokument                    |   | Ì |
|---------------------|-----------------------------|---|---|
| 2011-05-20 14:21:53 | regulamin_pracy_zarzadu.pdf | - |   |
| 2011-05-20 14:16:31 | wzor_pelnomocnictwa.pdf     | 5 | J |

Rysunek 2

## Rozdział 3 » Forum dyskusyjne » Informacje ogólne

Niezależnie od poziomu dostępu, każdy użytkownik mający dostęp do systemu "Moja-Wspólnota" ma możliwość korzystania z wbudowanego systemu komunikacji pomiędzy określonymi użytkownikami. Funkcjonalność ta, została zbudowana w celu ułatwienia komunikacji pomiędzy pracownikami zarządcy wspólnot mieszkaniowych a właścicielami lokali mieszkalnych.

Każdy z użytkowników, w zależności od poziomu dostępu ma możliwość komunikacji:

- pracownicy zarządcy mają możliwość korespondowania z właścicielami lokali mieszkanych, które należą do wspólnot prowadzonych przez danego zarządcę, z innymi pracownikami tego samego zarządcy oraz z administratorami systemu (obsługa systemu "Moja-Wspólnota");
- właściciele lokali mieszkalnych mają możliwość korespondowania z pracownikami zarządcy do którego ich lokal należy.

Wszelkie działania związane z odbieraniem, czytaniem lub pisaniem wiadomości do określonych odbiorców dokonuje się wybierając opcję "Kontakt/Lista wiadomości" znajdującą się w menu po lewej stronie.

Dodatkową funkcjonalnością jest powiadamianie użytkownika o nowych wiadomościach zaraz po zalogowaniu się, na stronie głownej systemu. Jeżeli są dostępne nowe wiadomości dla użytkownika, w głównej części strony ukaże się odpowiednia informacja wraz z odnośnikiem do wątku, którego ww. informacja dotyczy (Rysunek 1).

| strona główna 🧴 o serwisie                                                                                                    | cennik kontakt Wy                   | loguj się                                    |             | wspolnoto |
|----------------------------------------------------------------------------------------------------|-------------------------------------|----------------------------------------------|-------------|-----------|
| Nawigacja » Strona główna                                                                                                    |                                     |                                              |             |           |
| Zalogowany użytkownik<br>Nowacki Jan                                                                                                    | Witamy                              | A. A. B. B. B. B. B. B. B. B. B. B. B. B. B. | ar with the |           |
| <ul> <li>Administracja</li> </ul>                                                                                                    | Nowe wiadomości dla Cieb            | ie                                           |             |           |
| Zarzadzanie Pracownikami                                                                                                    | Do/Od kogo                          |                                              | Temat       |           |
| Zarządców<br>• Zmiana basła                                                                                                    | Do: Nowak Stanislaw, Klonowa 10 / 2 | 2 Stan licznika                              |             | czytaj    |
| <ul> <li>Zarządzanie wspólnotami</li> <li>Zarządzanie wspólnotami</li> <li>Ogłoszenia dla wspólnot</li> <li>Dokumenty wspólnot</li> </ul> |                                     |                                              |             |           |
| <ul> <li>Zarządzanie Lokalami</li> <li>Kartoteka dla lokali</li> <li>Dokumenty dla lokali</li> </ul>                                      |                                     |                                              |             |           |
| Kontakt                                                                                                    |                                     |                                              |             |           |
| Lista wiadomości, C <sup>rec</sup>                                                                                                    | resources                           | ð <sup>-</sup>                               | atestowa -  |           |

Rysunek 1 - pow iadomienie o now ych w iadomościach

### Rozdział 3 » Forum dyskusyjne » Przeglądanie wątków

Aby przejść do listy wątków których adresatem bądź autorem jest aktualnie zalogowany użytkownik, należy z głównego menu znajdującego się po lewej stronie wybrać opcję "Kontakt/Lista wiadomości". Po wybraniu ww. opcji zostanie wyświetlona strona jak na rysunku 1.

| strona główna 🧴 o serwisie                                                                               | cennik kontakt Wylogu               | ij się        |            | wspoin                 |    | į |   |
|----------------------------------------------------------------------------------------------------|-------------------------------------|---------------|------------|------------------------|----|---|---|
| Nawigacja » Strona główna » Wiado                                                                        | omości                              |               |            |                        |    |   |   |
| Zalogowany użytkownik<br>Nowacki Jan                                                                     | Godaj nowy wątek 👂 pokaż wątek      |               |            |                        |    |   |   |
| <ul> <li>Administracja</li> </ul>                                                                        | Do/Od kogo                          |               | Temat      | Data<br>stworzenia     | п. |   |   |
| <ul> <li>Zarzadzanie Pracownikami<br/>Zarządców</li> </ul>                                               | Do: Nowak Stanisław, Klonowa 10 / 2 | Stan licznika |            | 2011-05-20<br>13:26:56 | 2  | 6 | 1 |
| <ul> <li>Zmiana hasla</li> </ul>                                                                         | Do: Kowalski Jan, Klonowa 10 / 1    | Zaległości    |            | 2011-05-20<br>13:26:04 | 3  |   | ſ |
| Zarządzanie wspólnotami                                                                                  | <u>(</u>                            |               |            |                        |    |   |   |
| <ul> <li>Zarządzanie wspólnotami</li> <li>Ogloszenia dla wspólnot</li> <li>Dokumenty wspólnot</li> </ul> |                                     |               |            |                        |    |   |   |
| Zarządzanie Lokalami     Kartoteka dla lokali     Dokumenty dla lokali                                   |                                     |               |            |                        |    |   |   |
| <ul> <li>Kontakt</li> </ul>                                                                              |                                     |               |            |                        |    |   |   |
| Lista wiadomości 5                                                                                       | - testown                           |               | - Testonio |                        |    |   |   |

Rysunek 1 - lista w ątków

Dane wątków prezentowane są w sposób tabelaryczny. Każdy z wątków wyświetlony jest w osobnej lini z podziałem na pieć kolumn:

- Pierwsza kolumna zawiera informacje o autorze wątku. Jeżeli autorem wątku jest aktualnie zalogowany użytkownik, w tym miejscu wyświetlony jest odbiorca do którego wiadomość została przesłana. Jeżeli autorem jest inna osoba, a odbiorcą jest aktualnie zalogowany użytkownik, wyświetlona zostanie informacja od kogo wiadomość pochodzi.
- Druga kolumna zawiera temat wiadomości krótką informację czego dotyczy wątek.
- W trzeciej kolumnie jest wyświetlana data stworzenia wątku jest to data wysłania pierwszej wiadomości w danej korespondecji.
- Czwarta kolumna informuje o aktualnej liczbie wiadomości znajdujących się w danym wątku.
- Ostatnia, piąta kolumna zawiera odnośnik do usunięcia wątku. Odnośnik ten wyświetlony jest tylko i wyłącznie do autora wątku ponieważ to on decyduje czy dany wątek jest jeszcze aktualny, lub czy nie zawiera błednych informacji.

Jeżeli w którymś w wątków pojawi się nowa wiadomość, informacje o wątku podane będą wytłuszczonym drukiem.

Aby przejść do informacji znajdujących się w wybranym wątku, należy zaznaczyć go pojedyńczym kliknięciem lewego klawisza myszy a nastepnie wybrać opcję "pokaż wątek" znajdującą się w podręcznym menu nad listą wątków (rysunek 2).

| strona główna 👘 o serwisie                                                                               | cennik kontakt <mark>Wyloguj się</mark>           | wspoint                |    | i |
|----------------------------------------------------------------------------------------------------|---------------------------------------------------|------------------------|----|---|
| Nawigacja » Strona główna » Wiado                                                                        | omości                                            |                        |    |   |
| Zalogowany użytkownik<br>Nowacki Jan                                                                     | G dodaj nowy wątek pokaż wątek                    | A                      |    |   |
| <ul> <li>Administracja</li> </ul>                                                                        | Do/Od kogo Temat                                  | Data<br>stworzenia     | п. |   |
| <ul> <li>Zarzadzanie Pracownikami<br/>Zarządców</li> </ul>                                               | Do: Nowak Stanisław, Klonowa 10 / 2 Stan licznika | 2011-05-20<br>13:26:56 | 2  | 6 |
| <ul> <li>Zmiana hasła</li> </ul>                                                                         | Do: Kowalski Jan, Klonowa 10 / 1 Zaległości       | 2011-05-20<br>13:26:04 | 3  | 6 |
| <ul> <li>Zarządzanie wspólnotami</li> </ul>                                                              | 0                                                 |                        |    |   |
| <ul> <li>Zarządzanie wspólnotami</li> <li>Ogłoszenia dla wspólnot</li> <li>Dokumenty wspólnot</li> </ul> |                                                   |                        |    |   |
| <ul> <li>Zarządzanie Lokalami</li> <li>Kartoteka dla lokali</li> <li>Dokumenty dla lokali</li> </ul>     |                                                   |                        |    |   |
| <ul> <li>Kontakt</li> </ul>                                                                              |                                                   |                        |    |   |
| Lista wiadomości                                                                                         | in testorio                                       |                        |    |   |

Rysunek 2 - w ybór w ątku

Po przejściu na ww. stronę, wyświetlone zostanie okno jak na rysunku poniżej (rysunek 3). Zaprezentowane dane będą uporządkowane chronologicznie od najstarszego do najnowszego. Pod listą wiadomości znajduje się okno w którym możemy wpisać odpowiedź do wybranego wątku. Ponadto, wyświetlenie listy wiadomości w wątku spowoduje oznaczenie ich jako przeczytane.

| strona glówna 👘 o serwisie                                                                               | cennik kontakt                               | Wyłoguj się wspolnotó?                                                                                                    |
|----------------------------------------------------------------------------------------------------|----------------------------------------------|----------------------------------------------------------------------------------------------------|
| Nawigacja » Strona główna » Wiado                                                                        | omosci » Przeglądanie wątku                  |                                                                                                    |
| Zalogowany użytkownik<br>Nowacki Jan                                                                     | > powrót do listy wątków                     |                                                                                                    |
| <ul> <li>Administracja</li> </ul>                                                                        | Temat: Stan licznika                         |                                                                                                    |
| <ul> <li>Zarzadzanie Pracownikami<br/>Zarządców</li> </ul>                                               | Nowacki Jan                                  | Prosimy o podanie stanu licznika wody zimnej i ciepłej na ostatni dzień 2011-05-20<br>bieżącego miesiąca. Dziękujemy. 13:26:56 |
| <ul> <li>Zmiana hasła</li> </ul>                                                                         | Nowak Stanisław, Klonowa 10 / 2              | Zimna woda: 322 metry sześcienne, ciepła woda: 349 metrów 2011-05-20 sześciennych. Pozdrawiam. 13:37:06                        |
| Zarządzanie wspólnotami                                                                                  | Treść                                        |                                                                                                    |
| <ul> <li>Zarządzanie wspólnotami</li> <li>Ogłoszenia dla wspólnot</li> <li>Dokumenty wspólnot</li> </ul> | Wpisz swoją odpowiedź<br>do powyższego wątku |                                                                                                    |
| <ul> <li>Zarządzanie Lokalami</li> <li>Kartoteka dla lokali</li> <li>Dokumenty dla lokali</li> </ul>     |                                              |                                                                                                    |
| <ul> <li>Kontakt</li> </ul>                                                                              |                                              |                                                                                                    |
| Lista wiadomości                                                                                         |                                              | dodaj odpowiedž                                                                                                    |
|                                                                                                    |                                              |                                                                                                    |

Rysunek 3 - w iadomości w w ątku

Aby powrócić do listy wątków wybieramy opcję "powrót do listy wątków" znajdująca się nad wyświetlonymi wiadomościami.

### Rozdział 3 » Forum dyskusyjne » Prowadzenie korespondencji

Czynności przeprowadzane w celu prowadzenia korespondencji możemy podzielić na:

- tworzenie wątków tworzenie nowego wątku i wysyłanie pierwszej wiadomości do wybranego adresata
- tworzenie odpowiedzi wysyłanie odpowiedzi do wątków własnych lub wysłanych do nas
- usuwanie wątków usuwanie całej histori korespondencji tworzonej przez aktualnie zalogowanego użytkownika w ramach wybranego wątku - czynność ta jest dostępna w momencie gdy pierwsza wiadomość w wątku należy do aktualnie zalogowanego użytkownika.

## Rozdział 3 » Forum dyskusyjne » Prowadzenie korespondencji » Tworzenie wątku

Tworzenie nowego wątku dostępne jest w dziale "Kontakt/Lista wiadomości". Po przejściu do ww. działu nad listą istniejących wątków, znajdować się będzie opcja "dodaj nowy wątek". Po wybraniu jej, zostanie wyświetlony formularz (Rysunek 1) w którym należy wybrać adresata wiadomości z listy dostepnych osób, następnie należy okreslić temat wątku i wpisać treść wiadomości, którą chcemy wysłać.

| strona główna 👘 o serwisie                                                                               | cennik kontakt Wyloguj się                                          | wspolnol                               |
|----------------------------------------------------------------------------------------------------|---------------------------------------------------------------------|----------------------------------------|
| Nawigacja » Strona główna » Wiado                                                                        | omosci » Dodawanie nowego wątku                                     |                                        |
| Zalogowany użytkownik<br>Nowacki Jan                                                                     | 🔓 zapisz 🛛 🔓 anuluj                                                 |                                        |
| Administracja                                                                                            | Okreść adresata wiadomości Admini                                   | istrator systemu: Maliński Arkadiusz 💌 |
| <ul> <li>Zarzadzanie Pracownikami<br/>Zarządców</li> <li>Zmiana hasła</li> </ul>                         | Wpisz temat do dyskusji z adresatem                                 |                                        |
| Zarządzanie wspólnotami                                                                                  | Treść<br>Wpisz treść wladomości określając jak najwięcej szczegółów |                                        |
| <ul> <li>Zarządzanie wspólnotami</li> <li>Ogloszenia dla wspólnot</li> <li>Dokumenty wspólnot</li> </ul> |                                                                     | é                                      |
| <ul> <li>Zarządzanie Lokalami</li> <li>Kartoteka dla lokali</li> <li>Dokumenty dla lokali</li> </ul>     |                                                                     |                                        |
| 💿 Kontakt                                                                                                |                                                                     |                                        |
| Lista wiadomości                                                                                         | restoric                                                            | - rescont                              |

Rysunek 1 - formularz tw orzenia w ątku

Po wypełnieniu wszystkich pól, klikamy na przycisk "zapisz" i jeżeli wiadomość zostanie poprawnie przesłana, zostanie wyświetlony odpowiedni monit a po powrocie do listy wątków, nasz nowo stworzony wątek pojawi się na liście wraz z informacją o dacie stworzenia.

### Rozdział 3 » Forum dyskusyjne » Prowadzenie korespondencji » Odpowiadanie

Jeżeli chcemy dołączyć jakąś informację do istniejącego wątku bądź odpowiedzieć na wysłane zapytanie, w pierwszej kolejności należy w liście wątków, zaznaczyć wybrany wątek pojedyńczym kliknięciem lewego klawisza myszy a nastepnie w podręcznego menu znajdującego się nad listą wiadomości, wybrać opcję "pokaż wątek".

Po wybraniu ww. opcji, zostanie wyświetlony cały wątek wraz z wszelkimi informacjami, które są w nim zawarte (Rysunek 2). Pod wszystkimi informacjami zawartymi w wątku, wyswietlony będzie formularz w którym możemy wpisać odpowiedź. Zatwierdzamy wysłanie formularza przyciskiem "dodaj odpowiedź". Po zatwierdzeniu, wiadomości w wątku zostaną odwieżone i powinniśmy zobaczyć naszą informację załączoną na końcu listy.

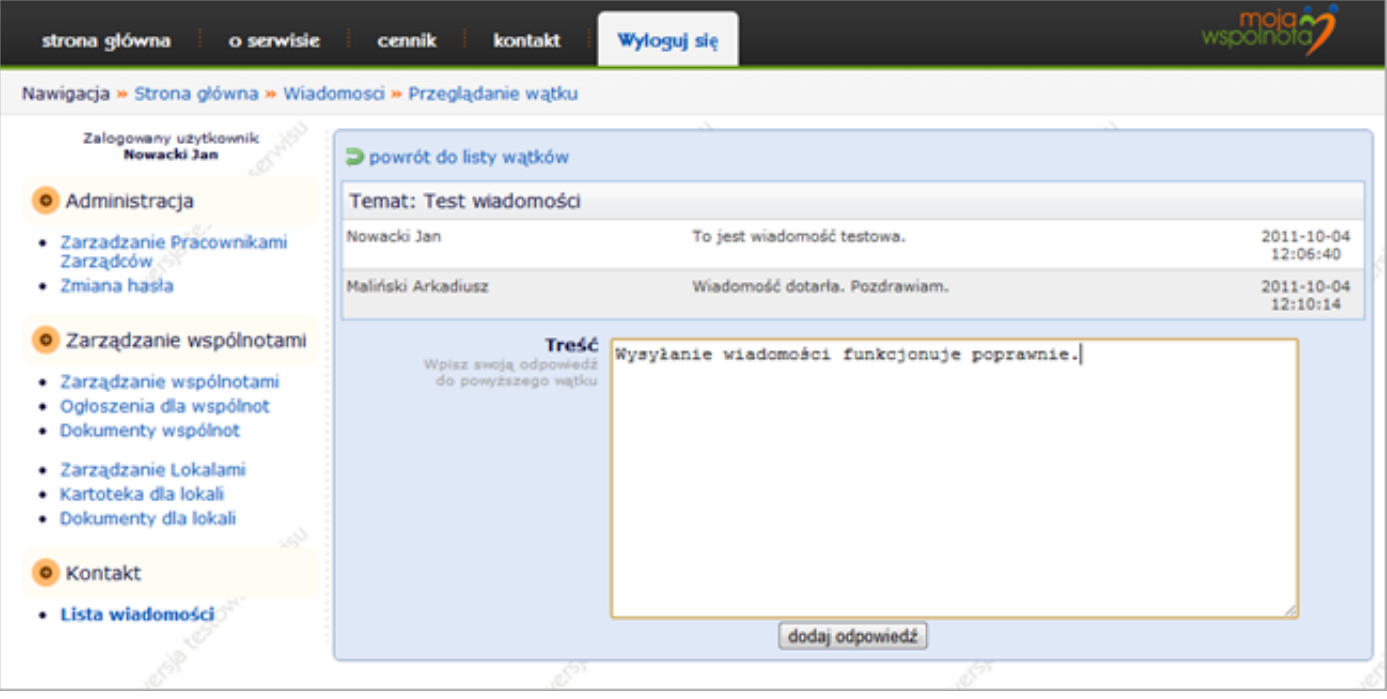

Rysunek 2 - dodaw anie informacji do w ątku

### Rozdział 3 » Forum dyskusyjne » Prowadzenie korespondencji » Usuwanie wątku

Usunięcie wątku jest możliwe **tylko w przypadku gdy autorem wątku jest aktualnie zalogowany użytkownik**. W praktyce oznacza to, że możemy usunąć tylko wątki które sami stworzyliśmy. Wątki wysłane do Nas a zapoczątkowane przez innych użytkowników mogą zostać usuniętę tylko przez ich autorów.

Wątek, który jest możliwy do usunięcia oznaczony jest odpowiednią ikoną, znajdującą się w piątej kolumnie w liście wątków. Po kliknięciu na ww. ikonę zostanie wyświetlony monit z prośbą o potwierdzenie wykonywanej operacji oraz z informacją iż operacja jest nieodwracalna. Należy więc używać tej opcji z rozwagą.

| strona główna 🕴 o serwisie                                                      | cennik kontakt Wylogu                                  | j się              |   | wspoin                 |    | <b>i</b> |
|---------------------------------------------------------------------------------|--------------------------------------------------------|--------------------|---|------------------------|----|----------|
| Nawigacja » Strona główna » Wiado                                               | omości                                                 |                    |   |                        |    |          |
| Zalogowany użytkownik<br>Nowacki Jan                                            | G dodaj nowy wątek 🛛 🎯 pokaż wątek                     |                    |   |                        |    |          |
| <ul> <li>Administracja</li> </ul>                                               | Do/Od kogo                                             | Temat              |   | Data<br>stworzenia     | п. |          |
| <ul> <li>Zarzadzanie Pracownikami<br/>Zarządców</li> <li>Zmiana bada</li> </ul> | Do: Maliński Arkadiusz                                 | Test wiadomości    |   | 2011-10-04<br>12:06:40 | 2  | 6        |
| <ul> <li>Zarządzanie wspólnotami</li> <li>Zarządzanie wspólnotami</li> </ul>    |                                                        |                    |   |                        |    |          |
| <ul> <li>Ogloszenia dla wspólnot</li> <li>Dokumenty wspólnot</li> </ul>         | S Komunikat ze strony www.                             | moja-wspolnota.pl: |   |                        |    |          |
| Zarządzanie Lokalami     Kartoteka dla lokali     Dokumenty dla lokali          | Czy na pewno usunąć wątek<br>Operacja nieodwacalna !!! | 2                  |   |                        |    |          |
| 💿 Kontakt                                                                       |                                                        | OK Anuluj          |   |                        |    |          |
| Lista wiadomości                                                                |                                                        |                    |   |                        |    |          |
| 3                                                                               | A.                                                     |                    | 8 |                        |    |          |

Rysunek 3 - usuw anie w ątku

Po usunięciu wątku, zostaniemy przeniesieni z powrotem do listy wątków, która zostanie odświeżona i nasz usunięty wątek już się nie powinien w niej pojawić. Usunięty wątek znika również z listy osoby do której był kierowany.